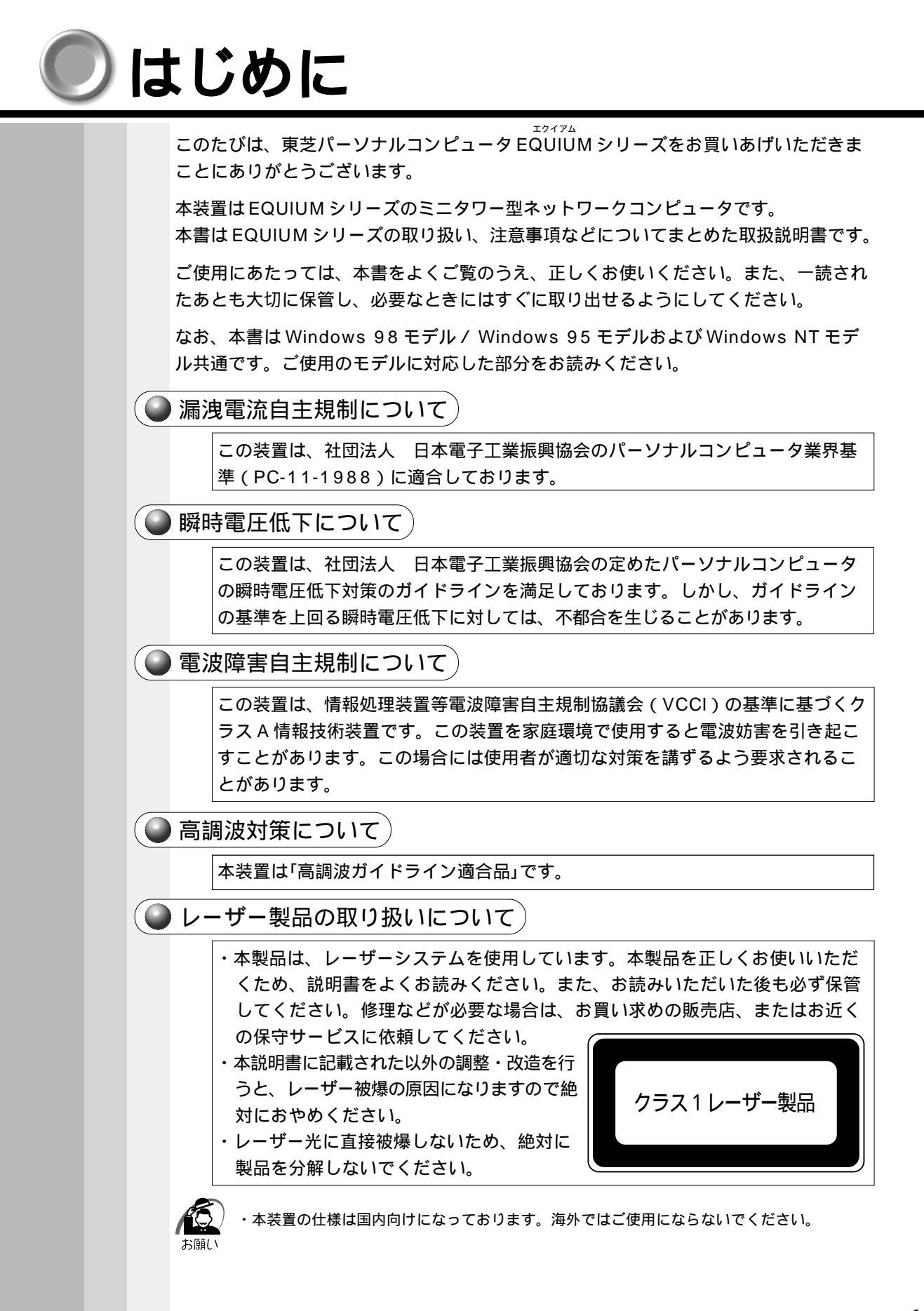

#### 🌑 製品寿命について)

・本製品の内蔵バッテリの寿命は約3年です。

### 🌑 お願い )

本書の内容の一部または全部を、無断で転載することは禁止されています。 本書の内容は、予告なしに変更することがあります。 記憶装置(ハードディスク、フロッピーディスクなど)に記録された内容は故障や障 害の原因にかかわらず保証いたしかねます。 購入時に決められた条件以外での、製品およびソフトウェアの複製もしくはコピーを することは禁じられています。お取り扱いにはご注意願います。 本製品でサポートしているシステム(OS)は、次のとおりです。

・Microsoft<sup>®</sup> Windows<sup>®</sup>98 SECOND EDITION operating system 日本語版

・Microsoft<sup>®</sup> Windows<sup>®</sup>95 operating system 日本語版

・Microsoft<sup>®</sup> Windows NT<sup>®</sup> Workstation 4.0 日本語版

上記以外は動作の保証を行なっておりません。

本書の内容について万一不可解な点や誤りなど、お気付きの点がございましたら、東芝 PCダイヤル(別冊の『東芝PCサービス&サポートのご案内』参照)までご一報くだ さい。

お使いになる前に本体同梱のご愛用者カードに必要事項をご記入のうえ、返送してくだ さい。

保証書は記入内容を確認のうえ、大切に保管してください。

#### 🔵 Trademarks 🤇

- ・Intel、Pentium、LANDeskはIntel Corporationの商標または登録商標です。
- ・VGA、AT、EGA、PS/2 は IBM Corporation の商標または登録商標です。
- ・Microsoft、MS-DOS、Windows、Windows NT は米国 Microsoft 社の米国およ びその他の国における登録商標です。

・Fast Ethernet、Ethernet は富士ゼロックス社の商標または登録商標です。

Sound Blaster は米国 Creative Technologies 社の商標です。

・RIVA TNT2 は nVIDIA 社の商標です。

取扱説明書に掲載の商品の名称は、それぞれ各社が商標および登録商標として使用して いる場合があります。

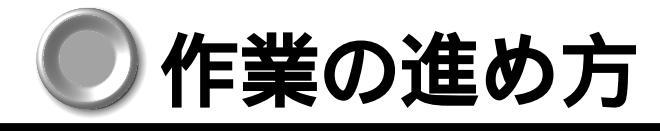

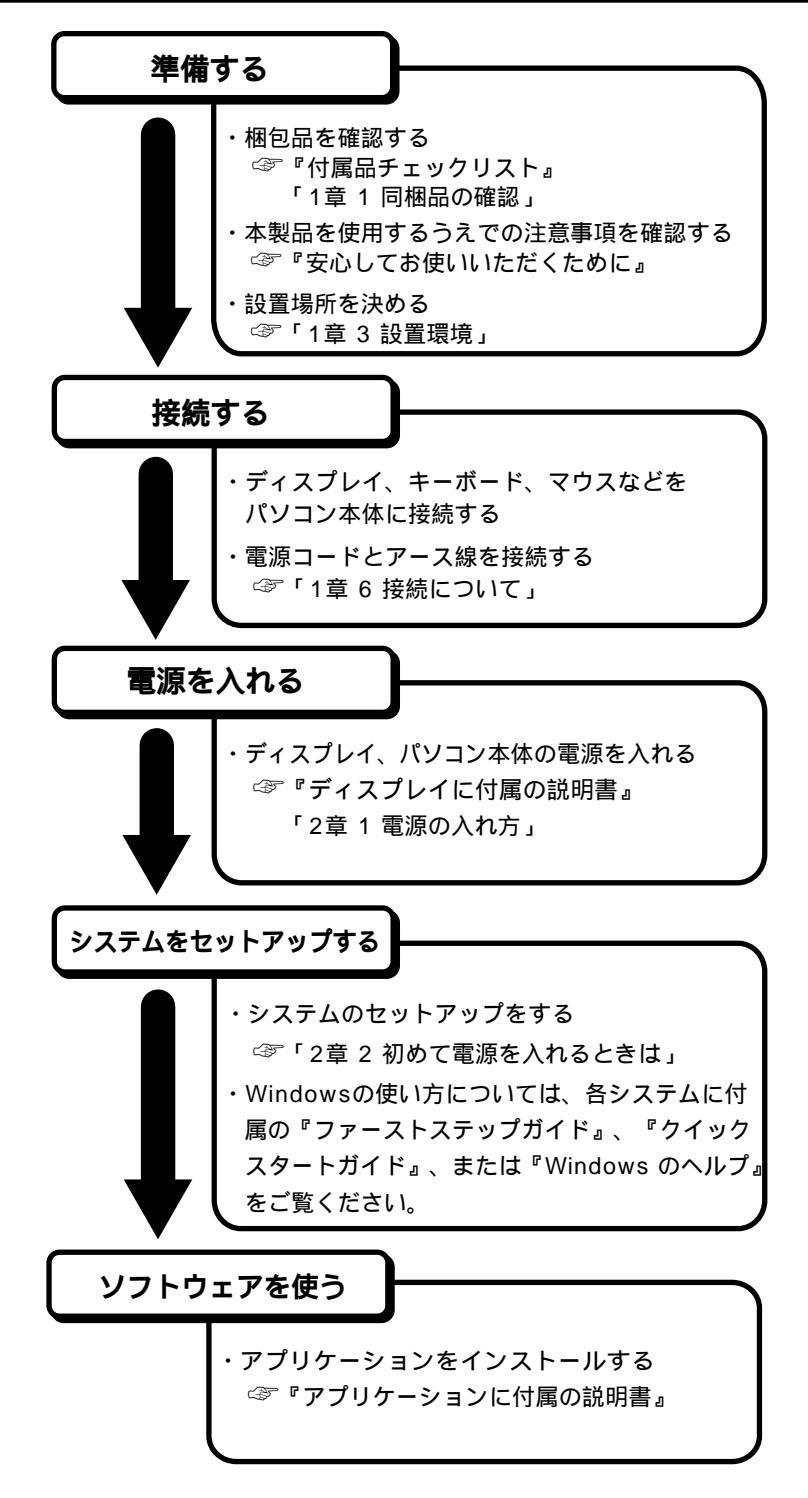

# の本書の構成

本書の構成を次に示します。使用目的に合わせて必要なところからお読みください。

| 1章 電源を入れる前に                               | 本装置をお使いいただく前に知っておいてほしい              |
|-------------------------------------------|-------------------------------------|
| (13ページ)                                   | こと、注意などについてまとめています。                 |
| 2章 電源の入れ方と切り方                             | 電源の入れ方・切り方、省電力機能について説明              |
| (43ページ)                                   | しています。                              |
| 3章 システム機能の説明                              | Windowsを操作するうえで、知っておくと便利            |
| (75ページ)                                   | な機能とその設定方法について説明しています。              |
| 4章 機器の拡張について                              | オプションを取り付ける場合のご注意と取り付け              |
| (85ページ)                                   | 方法について説明しています。                      |
| 5章 BIOSセットアップについて                         | ハードウェアセットアップの方法について説明し              |
| (137ページ)                                  | ています。                               |
| 6章 カスタム・リカバリCD<br>/リカバリCDの使い方<br>(163ページ) | システムが動かなくなったときの対処方法につい<br>て説明しています。 |
| 7章 困ったときは                                 | 「電源が入らない」などの困ったときの対処                |
| (173ページ)                                  | 方法について説明しています。                      |
| 付録                                        | 本装置の仕様や、その他の設定方法について説明              |
| (183ページ)                                  | しています。                              |

🌑 参照マニュアル )

・本装置で使用するオペレーティングシステム(OS)の説明については、各システム に付属の説明書をご覧ください。

・Intel LANDesk Client Managerの説明については、次のファイルをご覧ください。 Windows 98 / 95 モデル Intel LANDesk Client Manager CD-ROM 内の 「¥readme.doc」

Windows NT モデル アプリケーション CD-ROM 内の ¥Softwares¥Ldcm に ある「readme.doc」

本書の読み方 ● 記号の意味 ・誤った取り扱いをすると、人が死亡する、または重傷を負う可能性があることを示し 警告 ています。 しょうがい ・誤った取り扱いをすると、人が傷害を負う可能性、または、物的損害のみが発生する /!\ 注意 可能性のあることを示しています。 ・データの消失や、故障、性能低下を起こさないために守ってほしいこと、仕様や機能に関し て知っておいてほしいことです。 お願し ・知っておくと便利なことを説明しています。 メモ ☞ 参照先を示しています。 本書内の参照先は「」で示し、他のマニュアルの参照先は『』で示してい ます。 (注) 補足説明をしています。 ▶ 画面の表し方 画面の全部、または一部を表します。 【例】 Total = X X X X KB

このように画面上または本文中の文字を X で表している場合 は、実際にはさまざまな数字や記号が入ります。

| 🜑 入力するキーの表現       |                                                             |           |
|-------------------|-------------------------------------------------------------|-----------|
| 操作で入力するキーを本       | 文中で表すときには、説明に必要な部分だけを                                       | で囲んで示し    |
| ています。             |                                                             |           |
| Y キーを押す           |                                                             |           |
| 1キーを押す            | [を押してください。                                                  |           |
| Spaceキーを押す        | を押してください。                                                   |           |
| 操作の表し方            |                                                             |           |
| -<br>操作や作業は、次のよう  | に示します。                                                      |           |
| 【例】               |                                                             |           |
| 操作が1つで済む場合は       | 、次のように示します。                                                 |           |
| Yキーを押す            |                                                             |           |
| キーを「+」でつないで       | 書いてあるときは、前のキーを押したまま離さす                                      | ずに次のキーを   |
| 押してください。          |                                                             |           |
| Ctrl + Alt + Dele | te キーを押す                                                    |           |
|                   | ——<br>押したまま Delete キーを押します。                                 |           |
|                   |                                                             |           |
|                   |                                                             |           |
| 平台では、人の市品にク       | いてた我しより。                                                    |           |
| システム              | 特に説明がない場合は、ご使用になるオペ                                         | レーティングシ   |
|                   | ステム(OS)を示します。                                               |           |
| Windows 98        | Microsoft <sup>®</sup> Windows <sup>®</sup> 98 SECOND ED    | ITION     |
|                   | operating system 日本語版を示します。                                 |           |
| Windows 95        | Microsoft <sup>®</sup> Windows <sup>®</sup> 95 operating sy | stem 日本語版 |
|                   | を示します。                                                      |           |
| Windows NT        | Microsoft <sup>®</sup> Windows NT <sup>®</sup> Workstation  | 4.0 日本語版  |
|                   | を示します。                                                      |           |
| Windows           | Windows 98、Windows 95、Windows<br>オ                          | SNIを示しま   |
| MSIME             | 9。                                                          |           |
| WIS-IME           |                                                             |           |
| PCI LAN インタフェース   |                                                             | 実装されている   |
|                   | 10BASE-T および 100BASE-TX 対応の                                 | LANインタ    |
|                   | フェースを示します。                                                  |           |
| アプリケーションまたは       |                                                             |           |
| アプリケーションソフト       | アプリケーションソフトウェアを示します。                                        | •         |

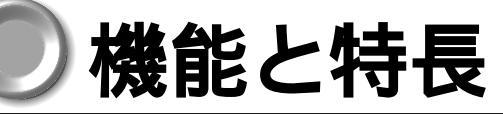

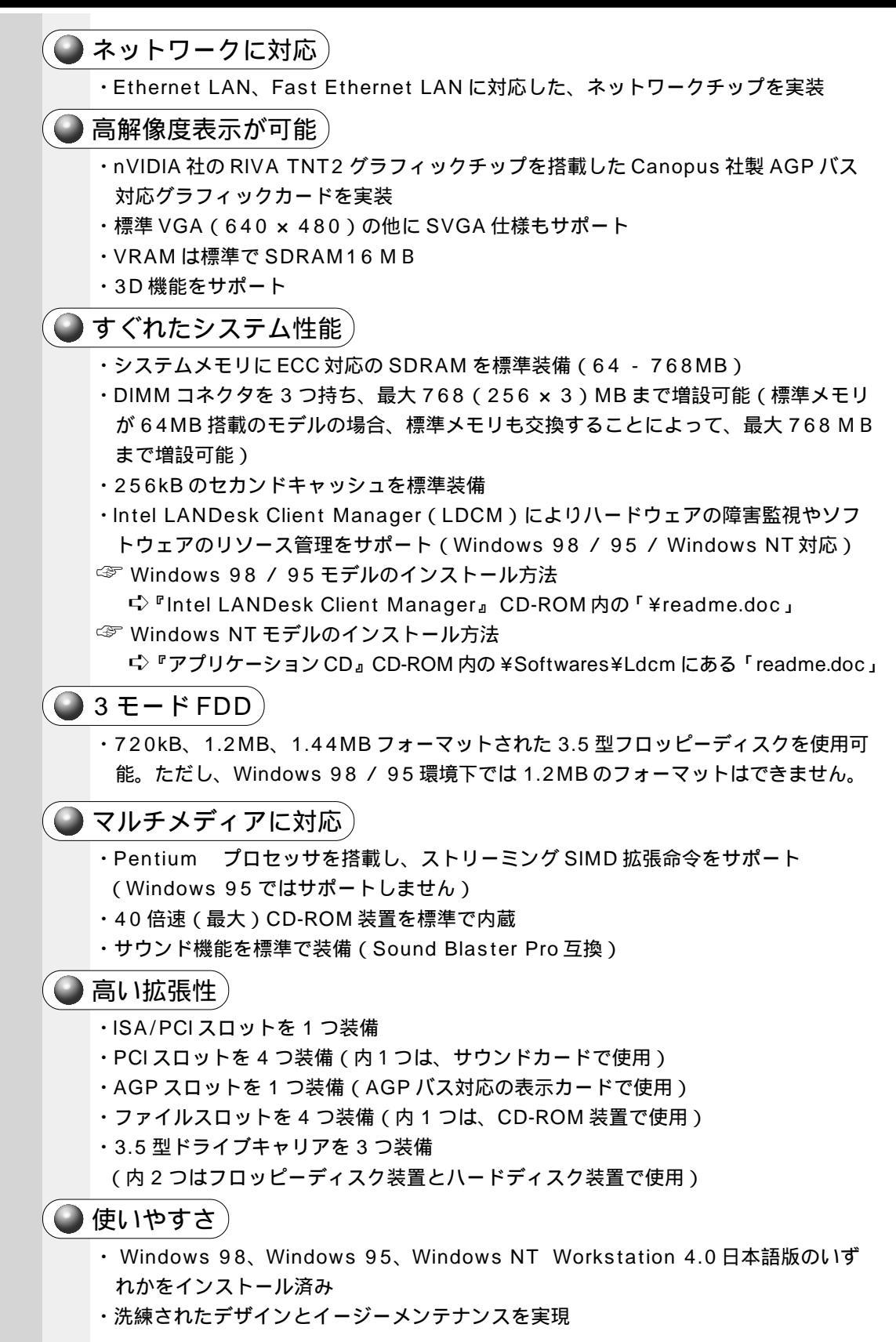

| 1:<br>イ<br>ス<br>ス<br>村<br>月 | はじめに                                                                                                    |
|-----------------------------|----------------------------------------------------------------------------------------------------|
| 1章                          | 電源を入れる前に13                                                                                                    |
| 1                           | 【 同梱品の確認                                                                                                    |
| 2                           | 2 各部の名称と機能                                                                                                    |
|                             | 1 本体正面       16         2 本体背面       18         3 マウス       20         4 キーボード       22                                                                                                    |
|                             | 3 設置環境                                                                                                    |
|                             | <ol> <li>1 設置場所について</li></ol>                                                                                                    |
| 4                           | ■ 取り扱いについて                                                                                                    |
|                             | <ol> <li>1 電源コードについて</li></ol>                                                                                                    |
| Ę                           | ▶ 使用上のお願い                                                                                                    |
|                             | 1       連続運転について       32         2       日常のお手入れと保管・運搬       32         3       消耗品       34         4       妨害電波・電圧について       34         5       修理・サービスについて       34         6       廃棄について       34 |
|                             | ▶ 接続について                                                                                                    |
|                             | 1 接続完成図                                                                                                    |

●目次

| <b>2</b> 章 | 電源の入れ方と切り方43                                            |
|------------|---------------------------------------------------------|
| 1          | 電源の入れ方                                                  |
| 2          | 初めて電源を入れるときは45                                          |
|            | <ol> <li>Windows 98のセットアップ</li></ol>                    |
| 3          | 電源の切り方                                                  |
|            | 1 Windows 98 / 95 の電源の切り方 69<br>2 Windows NT の電源の切り方 70 |
| 4          | 省電力機能について72                                             |
|            | <ol> <li>1 省電力機能について</li></ol>                          |
| <b>3</b> 章 | システム機能の説明75                                             |
| 1          | 日本語入力システム MS-IME について                                   |
|            | 1 MS-IME ツールバーの表示76<br>2 入力文字種の選択                       |
| 2          | インジケータ領域について78                                          |
|            | <ol> <li>日本語入力インジケータ</li></ol>                          |
| 3          | ディスプレイ解像度の変更79                                          |
| 4          | ドライバのインストールについて82                                       |
| <b>4</b> 章 | 機器の拡張について85                                             |
| 1          | 作業を始める前に86                                              |
| 2          | LAN の接続                                                 |
|            | <ol> <li>適正なケーブルの確認</li></ol>                           |

| 3  | プリンタの接続                                                        |
|----|----------------------------------------------------------------|
|    | 1 プリンタの接続                                                      |
|    | 2 プリンタ設定について97                                                 |
| 4  | マイク(別売り)の接続 100                                                |
| 5  | スピーカ(別売り)の接続 101                                               |
| 6  | カバーの取りはずし、取り付け102                                              |
|    | 1 カバーの取りはずし 102<br>2 カバーを取りはずしたところ(横面から) 104<br>3 カバーの取り付け 105 |
| 7  | オプションカード                                                       |
|    | <ol> <li>拡張スロットの位置</li></ol>                                   |
| 8  | 増設八-ドディスク装置111                                                 |
|    | <ol> <li>IDE インタフェースについて</li></ol>                             |
| 9  | 增設 5 型装置 122                                                   |
| 10 | <ol> <li>1 増設5型装置の取り付け</li></ol>                               |
|    | 1 増設 3.5 型装置の取り付け 125<br>2 増設 3.5 型装置の取りはずし                    |
| 11 | 増設メモリカード128                                                    |
|    | 1 増設メモリカードの取り付け129<br>2 増設メモリカードの取りはずし131                      |
| 12 | 内蔵バッテリの交換132                                                   |
| 13 | 内部ケーブルの接続134                                                   |
|    | 1 メインボードのコネクタ接続位置134                                           |
|    | 2 コネクタへの接続 134                                                 |
|    | 3 装置への接続 136                                                   |

| <b>5</b> 章             | BIOS セットアップについて 137                                                                                                    |
|------------------------|----------------------------------------------------------------------------------------------------|
| 1                      | BIOS セットアップとは138                                                                                                    |
|                        | <ol> <li>BIOS セットアップの起動方法</li></ol>                                                                                                    |
| 2                      | Main メニューの詳細142                                                                                                    |
| 3                      | Advanced メニューの詳細144                                                                                                    |
| 4                      | Security メニューの詳細151                                                                                                    |
| 5                      | Power メニューの詳細153                                                                                                    |
| 6                      | Boot メニューの詳細155                                                                                                    |
| 7                      | Exit メニューの詳細157                                                                                                    |
| 8                      | 工場出荷時の設定値159                                                                                                    |
| 0 -                    |                                                                                                    |
| ら音                     |                                                                                                    |
| • +                    | カスダム・リカバリ し レノリカバリ し しの使い方 163                                                                                                    |
| 1                      | カスタム・リカバリ CD / リカバリ CD の使い方 163<br>カスタム・リカバリ CD / リカバリ CD とは                                                                                                    |
| 1                      | カスタム・リカバリ CD / リカバリ CD の便い方 163<br>カスタム・リカバリ CD / リカバリ CD とは                                                                                                    |
| 1<br>2                 | カスタム・リカバリ CD / リカバリ CD の使い方 … 163<br>カスタム・リカバリ CD / リカバリ CD とは                                                                                                    |
| 1<br>2                 | カスタム・リカバリ CD / リカバリ CD の1史い方 163<br>カスタム・リカバリ CD / リカバリ CD とは                                                                                                    |
| 1<br>2<br>3            | カスタム・リカバリ CD / リカバリ CD の便い方 163<br>カスタム・リカバリ CD / リカバリ CD とは                                                                                                    |
| 1<br>2<br>3            | カスタム・リカバリ CD / リカバリ CD の使い方 163<br>カスタム・リカバリ CD / リカバリ CD とは                                                                                                    |
| 1<br>2<br>3<br>4       | カスタム・リカバリ CD / リカバリ CD の便い方 163<br>カスタム・リカバリ CD / リカバリ CD とは                                                                                                    |
| 1<br>2<br>3<br>4       | カスタム・リカバリ CD / リカバリ CD とは       163         カスタム・リカバリ CD / リカバリ CD とは       164         1 カスタム・リカバリ CD とは (Windows 98 / 95)       164         2 リカバリ CD とは (Windows NT)       164         標準システムを復元する       165         1 準備       165         2 操作手順       165         1 準備       165         2 操作手順       165         1 準備       165         2 操作手順       165         1 準備       169         1 準備       169         1 準備       169         1 準備       169         1 準備       169         1 準備       169         1 準備       169         1 準備       169         1 準備       169         1 準備       169         1 準備       169         1 準備       169         1 準備       169         アプリケーションを再インストールする(Windows 98 / 95)       171         1 操作手順       171 |
| 1<br>2<br>3<br>4<br>7章 | カスタム・リカバリ CD / リカバリ CD の便い方 … 163<br>カスタム・リカバリ CD / リカバリ CD とは … 164<br>1 カスタム・リカバリ CD とは (Windows 98 / 95)… 164<br>2 リカバリ CD とは (Windows NT)… 164<br>標準システムを復元する … 165<br>1 準備 165<br>2 操作手順 165<br>最小構成でシステムを復元する (Windows 98 / 95)… 169<br>1 準備 169<br>2 操作手順 169<br>アプリケーションを再インストールする (Windows 98 / 95)… 171<br>1 操作手順 171<br><b>困ったときは</b> … 173                                                                                                    |

| 付録                                                                                                    |
|----------------------------------------------------------------------------------------------------|
| 1 製品仕様                                                                                                    |
| <ol> <li>1 仕様概要</li></ol>                                                                                                    |
| <b>2</b> 各インタフェース192                                                                                                    |
| 1       アナログRGBインタフェース       192         2       アナログRGBインタフェースの同期信号       192         3       デジタルRGBインタフェース       193         4       シリアルインタフェース (COM1)(COM2)       193         5       パラレルインタフェース       194         6       キーボード・マウスインタフェース (PS/2)       194         7       MIDI / ジョイスティックインタフェース       195         8       USB インタフェース       195         9       拡張スロット (ISA タイプカード、PCI タイプカード用)       195         3       エラーメッセージ       200 |
| <ul> <li>エク パリピ ク</li></ul>                                                                                                    |
| 2 エラーメッセージ                                                                                                    |
| <b>4</b> その他の設定                                                                                                    |
| 1 Windows 95 モデル202<br>2 Windows 98 / 95 モデル                                                                                                    |

# 電源を入れる前に

1

本章では、パソコンの電源を入れる前に、必要な準備について説明します。

| 1 | 同梱品の確認   | 14 |
|---|----------|----|
| 2 | 各部の名称と機能 | 16 |
| 3 | 設置環境     |    |
| 4 | 取り扱いについて |    |
| 5 | 使用上のお願い  |    |
| 6 | 接続について   |    |

# 1 同梱品の確認

主な同梱物を次にあげます。添付の『付属品チェックリスト』にて梱包箱の中の付属品 をご確認ください。

万一、本製品に不都合な点が生じた場合は、東芝営業窓口または、『保守サービスのご 案内』をご覧のうえ、お近くのサービスステーションまでご連絡ください。

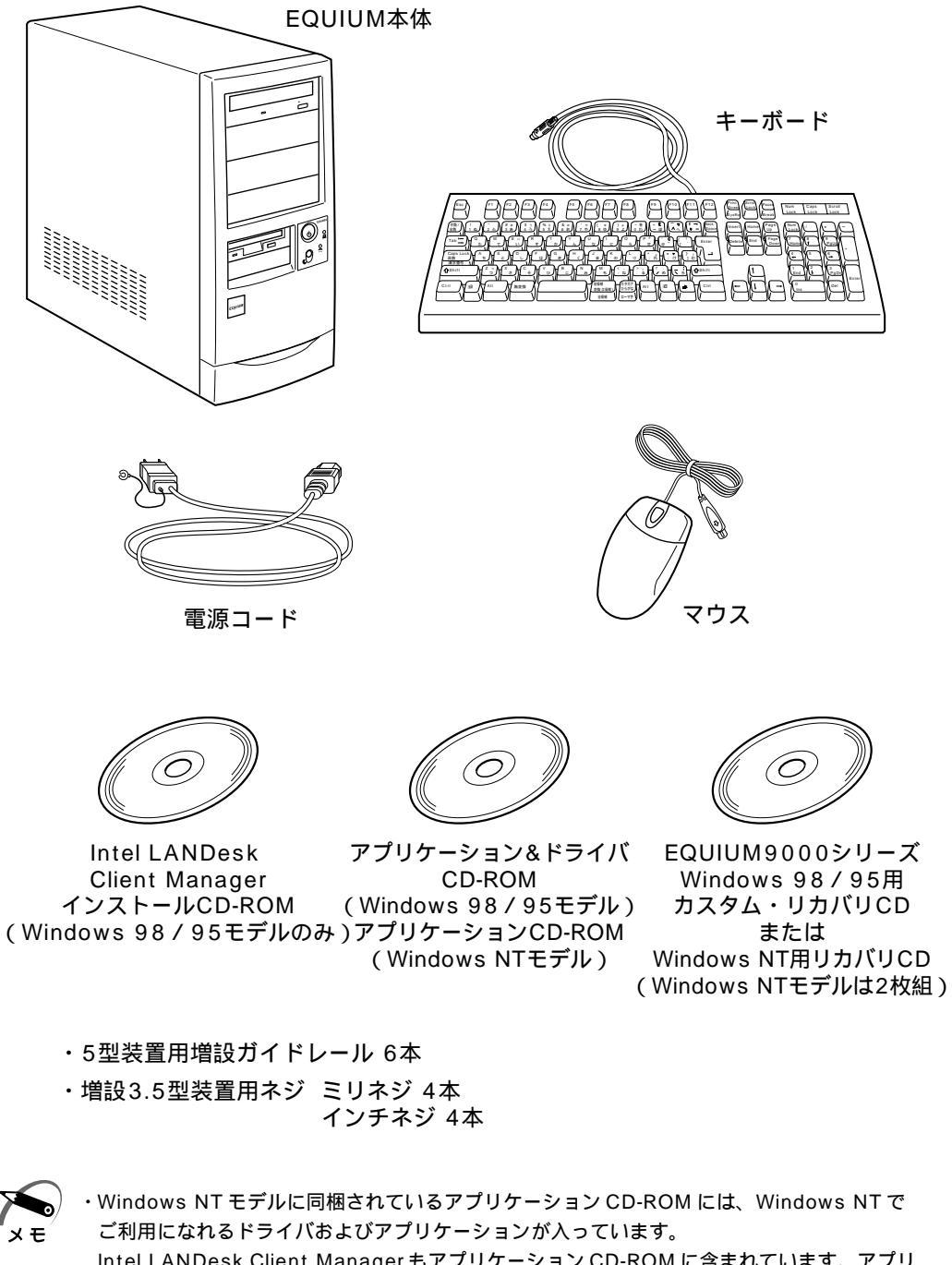

Intel LANDesk Client Manager もアプリケーション CD-ROM に含まれています。アプリ ケーション CD-ROM の詳細については、アプリケーション CD-ROM 内の「¥readme.txt」 をご覧ください。

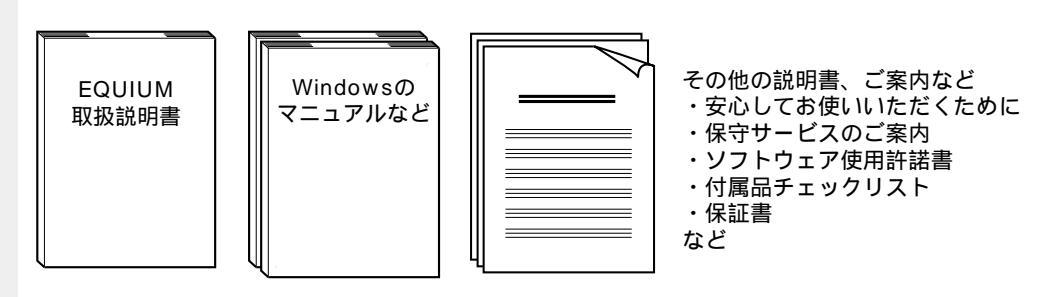

XE

 ・システムをWindows 98 / 95 から、Windows NT4.0 Workstation に変更する場合は、 同システムの市販品の購入が必要です。本製品に対応のドライバは東芝 PC Member's Club [http://www5.toshiba.co.jp/tpmc/]に掲載予定です。ただし、対応可能な機能には制限 があります。また、東芝 PC Member's Club ホームページにアクセスするには、ユーザ登 録が必要です。

(注)この他にも、同梱物があります。確認には『付属品チェックリスト』をご覧ください。

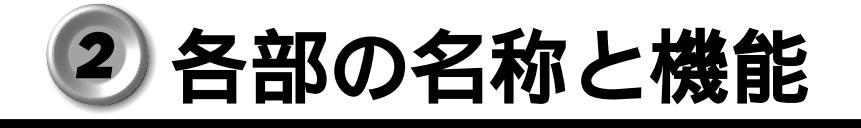

1 本体正面

| ディスクトレイ ( CD-ROM装置 )                                      |            |
|-----------------------------------------------------------|------------|
| ディスクトレイ ( CD-ROM装置 )<br>CDをセットする部分です。出し入れは、イジェクトボタンで行います。 |            |
| ファイルスロット5型タイプの周辺装置などを増設できます。                              |            |
| フロッピーディスク挿入口<br>フロッピーディスクを挿入します。取り出しは、イジェクトボタンで<br>行います。  |            |
| フロッピーディスクの読み書きが行われているときに緑色に点灯しま<br>3.5型ドライブキャリア           | <b>*</b> . |

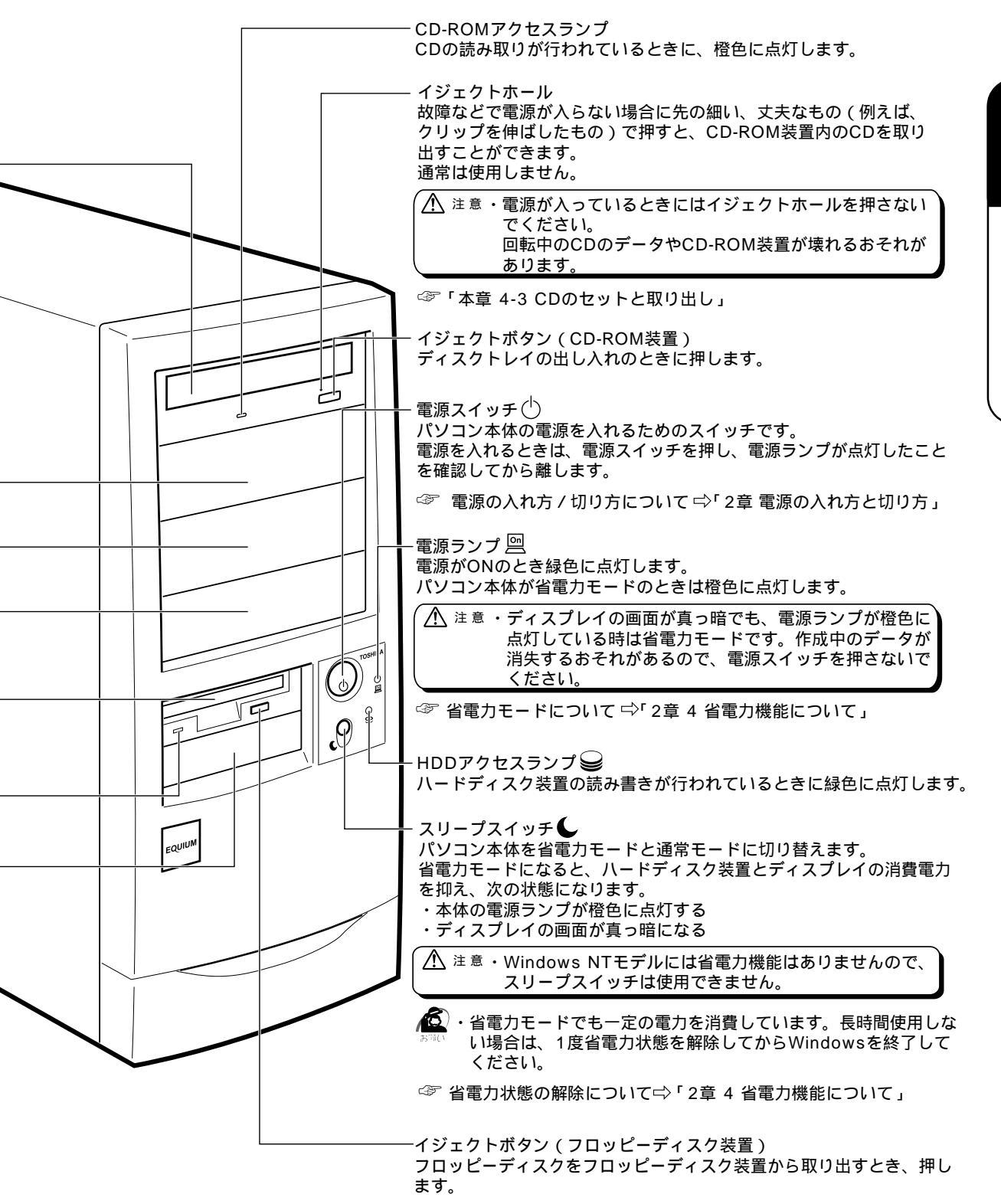

電源コネクタ (AC POWER INLET)-電源コードを接続します。 ☞ 電源コードの接続について ⇒「1章 4-1 電源コードについて」 ⇒「1章 6-6 電源コードの接続」 付属のキーボードを接続します。 ☞ キーボードの接続について ⇒「1章 6-4 キーボードの接続」 USBコネクタ2 ● 🔂 — USB機器が接続できます。(Windows NT上では使用できません) 00 • 6 ) MØ USBコネクタ1 <del>- ←</del> - $\psi\psi$ USB機器が接続できます。(Windows NT上では使用できません) 外付モデムなどが接続できます。  $\left( \right)$ ₩Ţ • シリアルコネクタ (RS-232C、COM2) {----} -外付モデムなどが接続できます。  $\left( \right)$ De al サウンドカード ―― ଜ MIDI / ジョイスティックポート -. ジョイスティックなどを接続します。 • マイク端子 一 マイクが接続できます(本製品にはマイクは付属していません。パソコン用 (]コンデンサマイクをお買い求めください)。 LINE IN端子 -オーディオ機器などが接続できます。 LINE OUT端子 -スピーカが接続できます(本製品にはスピーカは付属していません。アンプ

2 本体背面

**1** 章

電源を入れる前に

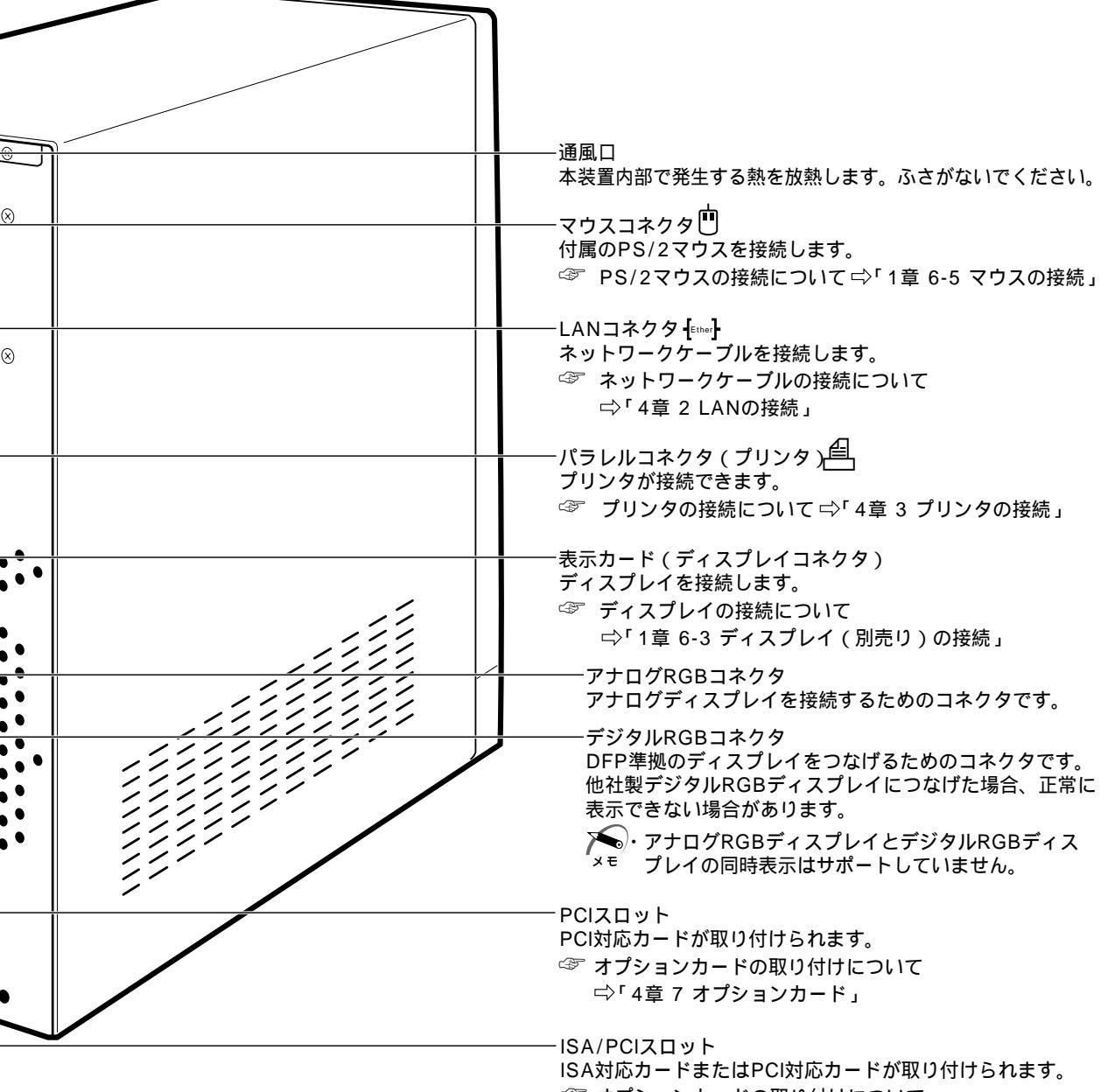

- オプションカードの取り付けについて
  - └◇「 4章 7 オプションカード」

#### マウス Windowsは、画面に表示される「アイコン」「ボタン」「メニュー」などをマウスによ り操作します。ここでは、マウスの使い方について説明します。 マウスは、本装置の電源を初めて入れたときに行う Windows セットアップから使用し ますので必ずお読みください。 左ボタン-文字やアイコンを選択すること ができます (アプリケーション により、機能が異なります)。 ホイールー ボール 画面のスクロールなどが マウスの中に入っています。 できます (ホイール付き ボールが転がる方向に合わせて マウス対応のアプリケー 画面上のマウスポインタが移動 ションで使用できます)。 します。 ボール固定用フタ 右ボタン ボールが飛び出さないように押 操作を取り消したり、文字やアイコンの さえているフタです。マウスの コピーを行います (アプリケーションに お手入れのときのみ、取りはず より、機能が異なります)。 してください。

・[マウスのプロパティ]でマウスボタンやホイールの機能の割り当てを変更することができます。
 [マウスのプロパティ]画面の出し方

[スタート]ボタンをクリックし、[設定]-[コントロールパネル]をクリックする
 [マウス]アイコンをダブルクリックする

[ボタン]タブで左ききの方などのために、左右のボタンの役割を替えることができます。また、ホイールボタンの機能を変更することもできます。

### 🌒 マウスの動かし方

メモ

本装置を起動すると、画面上に矢印( 🗟 )が表示されます。これを「マウスポインタ」 といいます。

マウスを動かすと、内部のボールが転がる方向に合わせて、マウスポインタが画面上を 移動します。画面上のマウスポインタを見ながらマウスを動かしてみてください。 マウスを動かす場所がなくなったときは、マウスを1度持ち上げて、動かしやすい場所 に戻してください。なお、マウスを空中で動かしてもマウスポインタは移動しません。

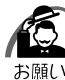

・マウスは平らな机の上などで使用してください。

- ボールが転がりにくい場所で使用すると、マウスポインタの動きが鈍くなる場合があります。
   ・マウスは手のひらで包むように持って、滑らせるように動かしてください。押さえつけて動かすと故障の原因になります。
  - ・左ボタン、右ボタンは、ボタンの中央付近を軽く押してください。
     強く押すと、ドラッグ時に、マウスポインタの動きが鈍くなったり、故障の原因となります。

### 🔵 マウスの操作方法

K) お願い

 ・マウスのボタンは、ボタンの上に指を置いて押してください。上からたたくように押すと、 故障の原因になります。

ポイント

画面上のマウスポインタの先端を目的の位置に移動させて置くことをいいます。

クリック

マウスのボタンを1回押して、すぐ離す動作をいいます。 特に指定がない場合は左ボタンを使用します。

#### ダブルクリック

マウスのボタンをすばやく2回押して、すぐ離す動作をいいます。 特に指定がない場合は左ボタンを使用します。

#### ドラッグ

マウスの左ボタンを押したまま、別の場所に移動させることをいいます。 特に指定がない場合は左ボタンを使用します。

また、画面上の「アイコン」などのオブジェクトをドラッグして、移動先でボタンを 離すことを「ドラッグ アンド ドロップ」といいます。

ホイールを回す

ホイールを前後に回す動作をいいます。

メモ

・マウスの使い方は、標準状態であることを前提として書かれています。

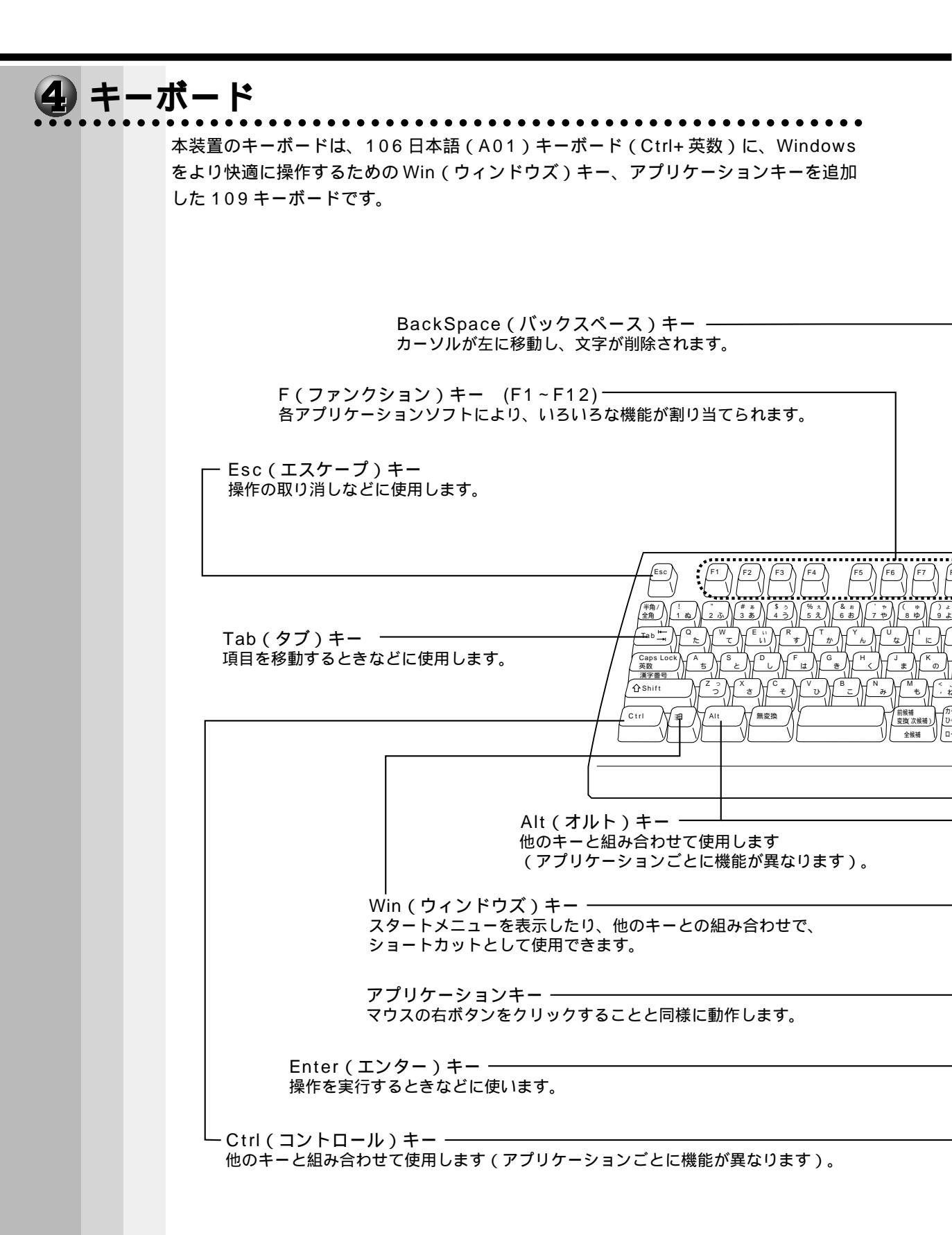

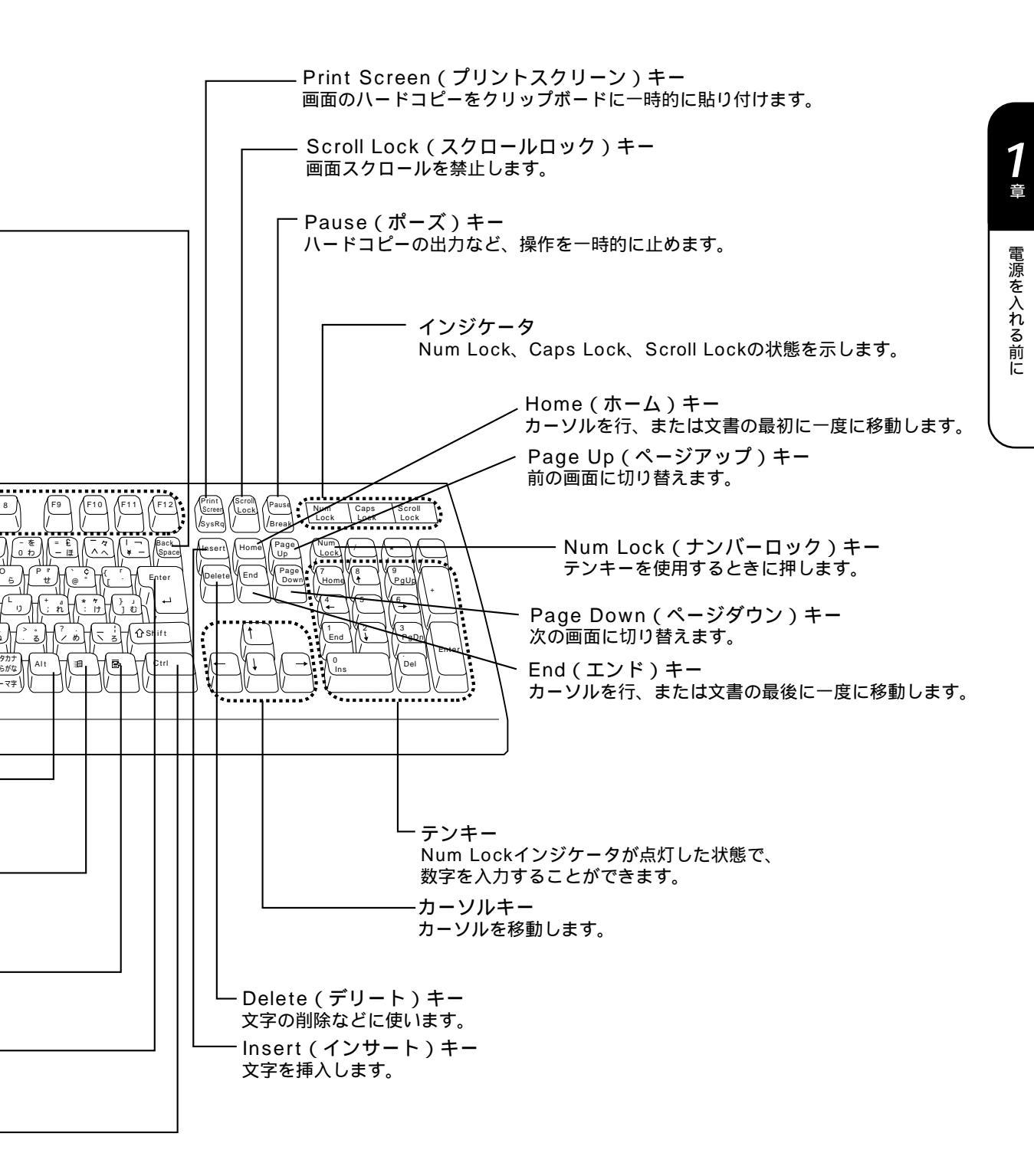

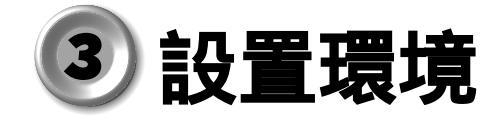

## 設置場所について

凹凸のない水平な場所で、十分なスペースを確保できる場所を選んで設置してくださ い。特に通風口のある背面は、少なくとも壁から 10cm 程度離すようにしてください。

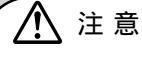

・本装置はタワー型で、縦長の構造となっています。 不安定な場所に設置すると転倒のおそれがありますので、ご注意ください。

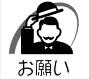

・本体を横向きで設置、使用しないでください。 誤動作や故障の原因となります。

次の範囲で、急激な温度変化を与えない(結露させない)ようにご使用ください。

| 温度 | 10 ~35    |
|----|-----------|
| 湿度 | 30%~80%Rh |

## 2 電源について

空調機や複写機などの高い消費電力を必要としたり、ノイズを発生させる機器と同じコ ンセントから電源を取らないでください。

| 定格電圧 | AC100V(50Hz/60Hz) |  |
|------|-------------------|--|
| 消費電力 | 最大160W            |  |

## 3 健康のために

### 使用時の姿勢

キーボードが肘よりも少し下にくるように椅子の高さを調節する おしりよりも膝が少し高くなるように座る 背筋が曲がらないように、椅子の背もたれを調節する 膝と肘はほぼ90度になるように、まっすぐ座る 前に屈んだり、背もたれに寄りかかったりしないでください。

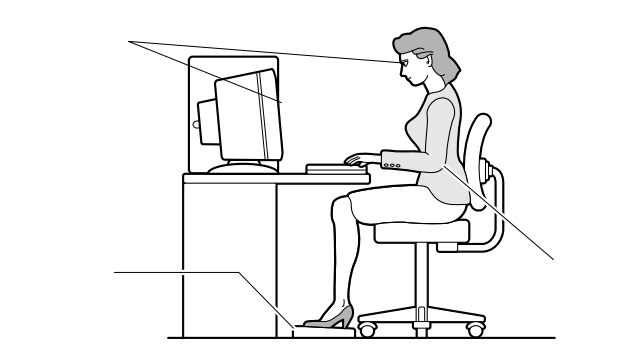

### 🕑 使用方法

リラックスした姿勢で座る

肩や首が疲れないように、背中を楽にするために、椅子やマウスなどを正しい位置に 置いてください。

適度に姿勢を変える

時々立ち上がってストレッチをする

1日に何度も手首と首を動かしたりのばしたりしてください。

長時間画面を見続けないようにする

15分ごとに30秒ぐらいの割合で遠くを見てください。

1度の休憩は短くても良いので、なるべく回数を多くとる

30分に2~3分とるのが理想的です。

ディスプレイの角度、輝度、明るさ、コントラストなどを、画面が見やすいように調 節する

☞『ディスプレイに付属の説明書』

ディスプレイの表示画面を定期的に清掃する

表示画面がホコリなどで汚れると、表示内容が見にくくなります。

# ④ 取り扱いについて

## **源コードについて**

電源コードは大切に扱ってください。コードに傷がついたり、電線が露出していると火 災・感電の危険があります。次のことを必ず守ってください。

注 意 ・電源コードは、付属のアース線付き2ピンコードを使用してください。 ・アース線は感電を防止するための電線です。コンセントのアース端子に接続しておく と、万一漏電した場合の感電を防止します。安全のため必ず接続してください。

アース線

1

プラグ

0)

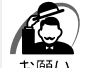

- ・電源コードの接続は、アース線、プラグの 順に行なってください。取りはずす場合は、取り付けと逆の順番(プラグアース線)で行 なってください。
  - ・コンセントから抜くときは必ず差し込みプラグ
     を持って引き抜いてください。
  - ・コードの上に重いものをのせないでください。
  - ・コードを無理に曲げたり、ねじったり、結んだり、つぎ足したりしないでください。
  - ・熱器具に触れないよう、十分な距離をとってください。

# 2 ハードディスク装置について

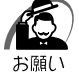

 ・電源が入っている状態で本体に衝撃、振動を与えないでください。HDDアクセスランプが 消灯していてもハードディスク装置のヘッドはデータエリアにあります。

・パソコン本体の電源を切るとハードディスク装置のヘッドが自動的に退避されます。ただし ハードディスク装置が停止するまでには、約30秒かかります。電源を切って30秒以上経 過してから本体を移動してください。衝撃によってデータエリアを破壊するおそれがあります。

## **3** CD-ROM 装置について

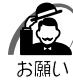

・CD をディスクトレイにセットするときは、無理な力をかけないでください。

- ・CD-ROM 装置の CD-ROM アクセスランプが点灯中は、イジェクトボタンは押さないでくだ さい。故障の原因となる場合があります。
- ・CD-ROM 装置を使用しないときは、必ず CD を取り出しておいてください。
- ・外側を切り欠いた CD など正常な円形ではない CD や、変形した CD、かたよった位置にラベルを貼った CD は使用しないでください。異常振動の発生や故障の原因となります。

### CD の取り扱い

CDの内容は故障の原因にかかわらず保障いたしかねます。製品を長持ちさせ、データ を保護するためにも、次のことを必ず守ってお取り扱いください。

CDを折り曲げたり、表面を傷つけたりしないでください。CDを読み込むことができなくなります。

CDを直射日光が当たるところや、極端に暑かったり寒かったりする場所に置かない でください。また、CDの上に重いものを置かないでください。 CDは専用のケースに入れ、保管してください。 CDを持つときは、外側の溝か、中央の穴のとこ ろを持つようにしてください。表面に指紋をつ けてしまうと、正確にデータが読み取れなくな ることがあります。

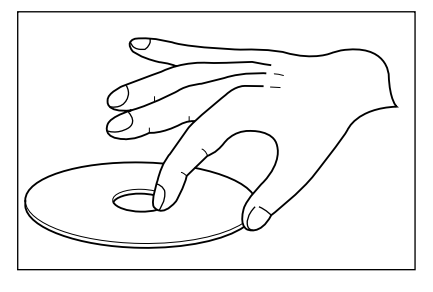

CDの表面に文字などを書かないでください。

CD が汚れたりホコリをかぶったりしたときは、乾燥した清潔な布で放射状に拭き 取ってください。円盤に沿って環状に拭くのではなく、円盤の中心から外側に向かっ て直線状に拭くようにしてください。もし乾燥した布で拭き取れない場合は、水か中 性洗剤で湿らせた布を使用してください。

ベンジンやシンナーなどの薬品は使用しないでください。

読み出しのできる CD は、次の種類です。

音楽CD

8cm、12cmの音楽用 CD が聴けます。

フォトCD (Windows NTではご使用になれません)
 CD-ROM
 使用するシステムに適合する ISO9660 フォーマットのもの
 CD エクストラ (Windows NTではご使用になれません)
 CD-R (書き込みはできません)
 CD-RW (書き込みはできません)

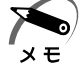

・ISO9660フォーマットとは、パソコンのシステム(OS)や機種が異なっていても共通に利用することができる CD-ROM のフォーマットであり、ISO(国際標準化機構)が1988年に定めました。

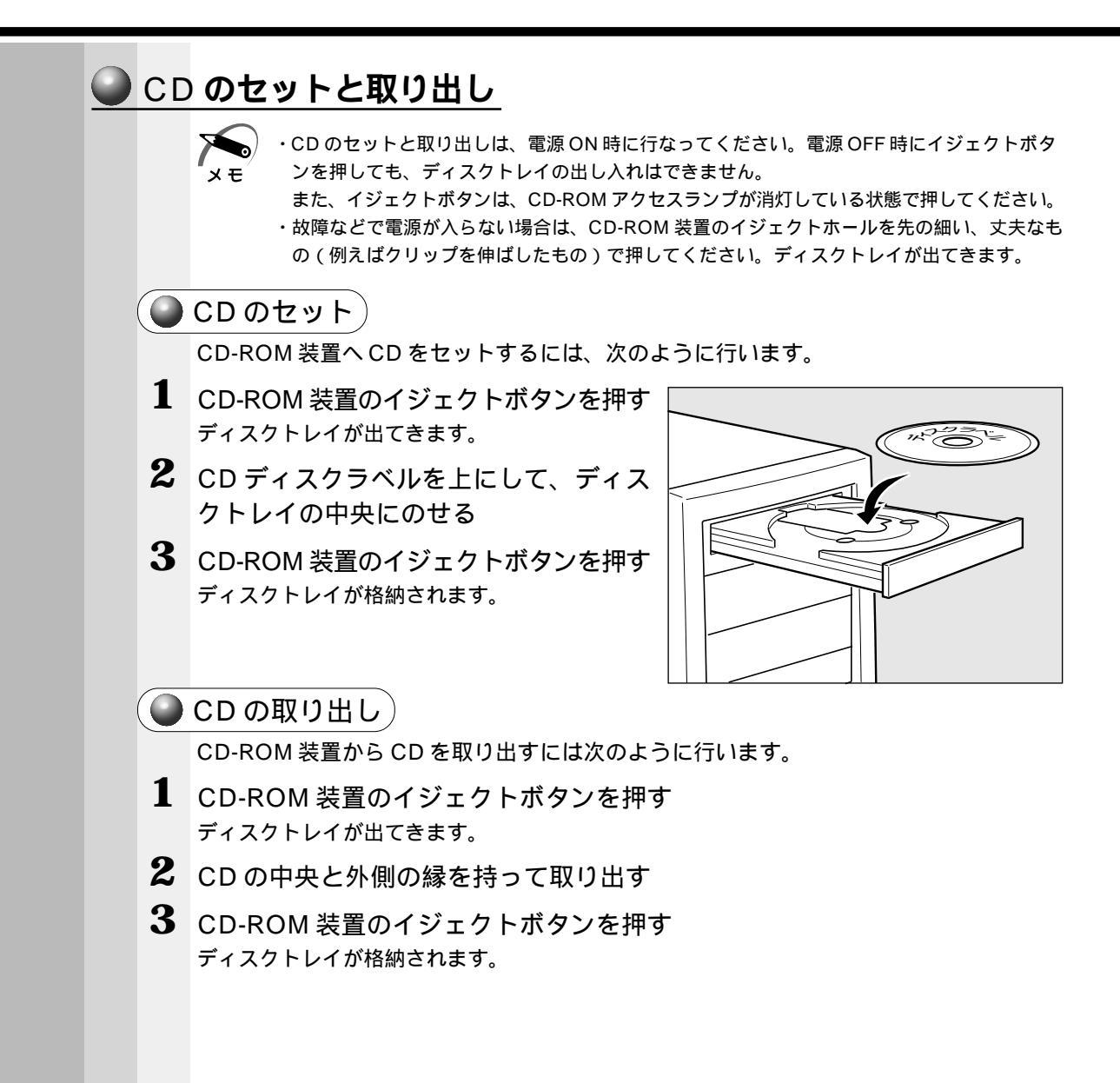

電源を入れる前に

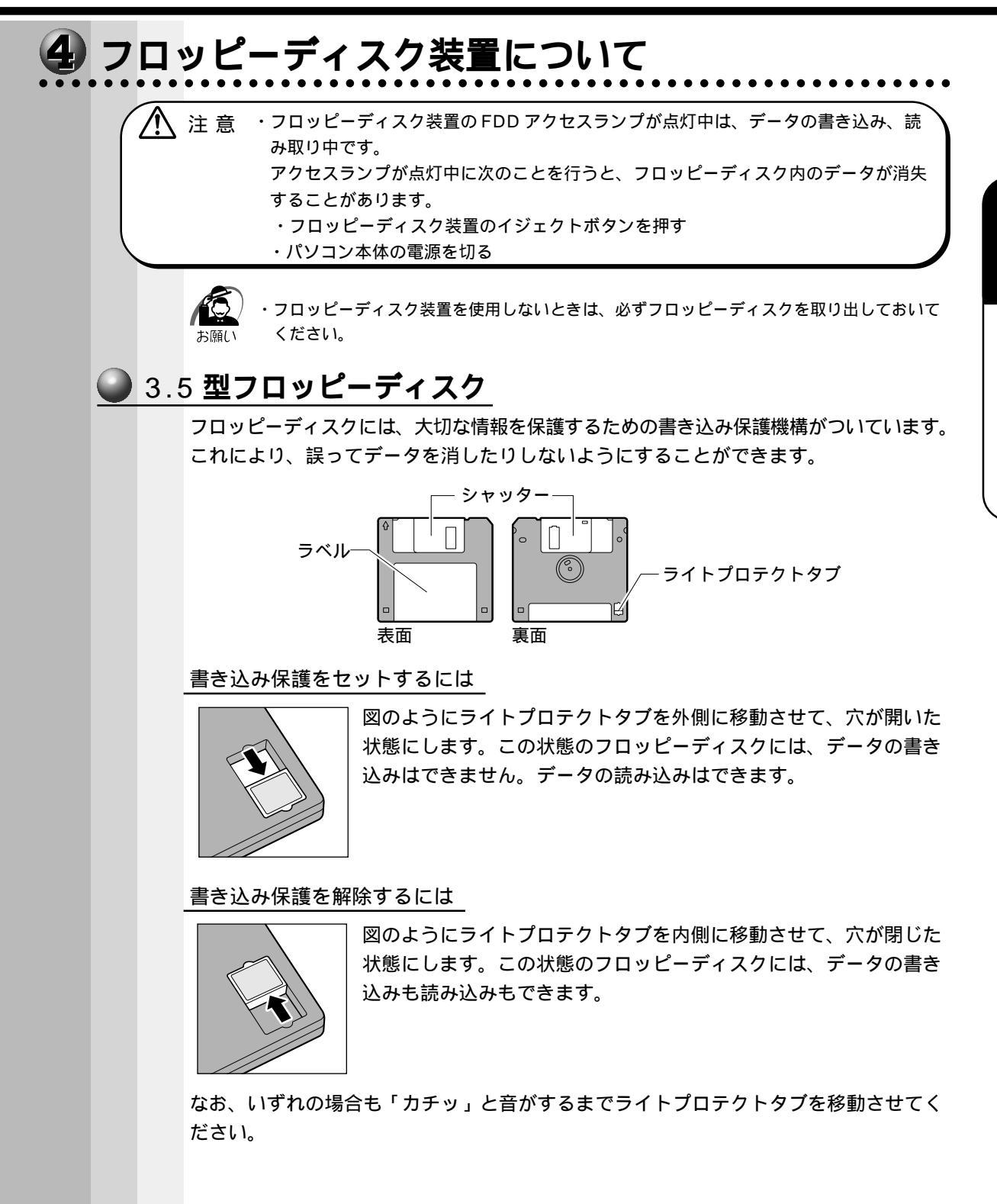

29

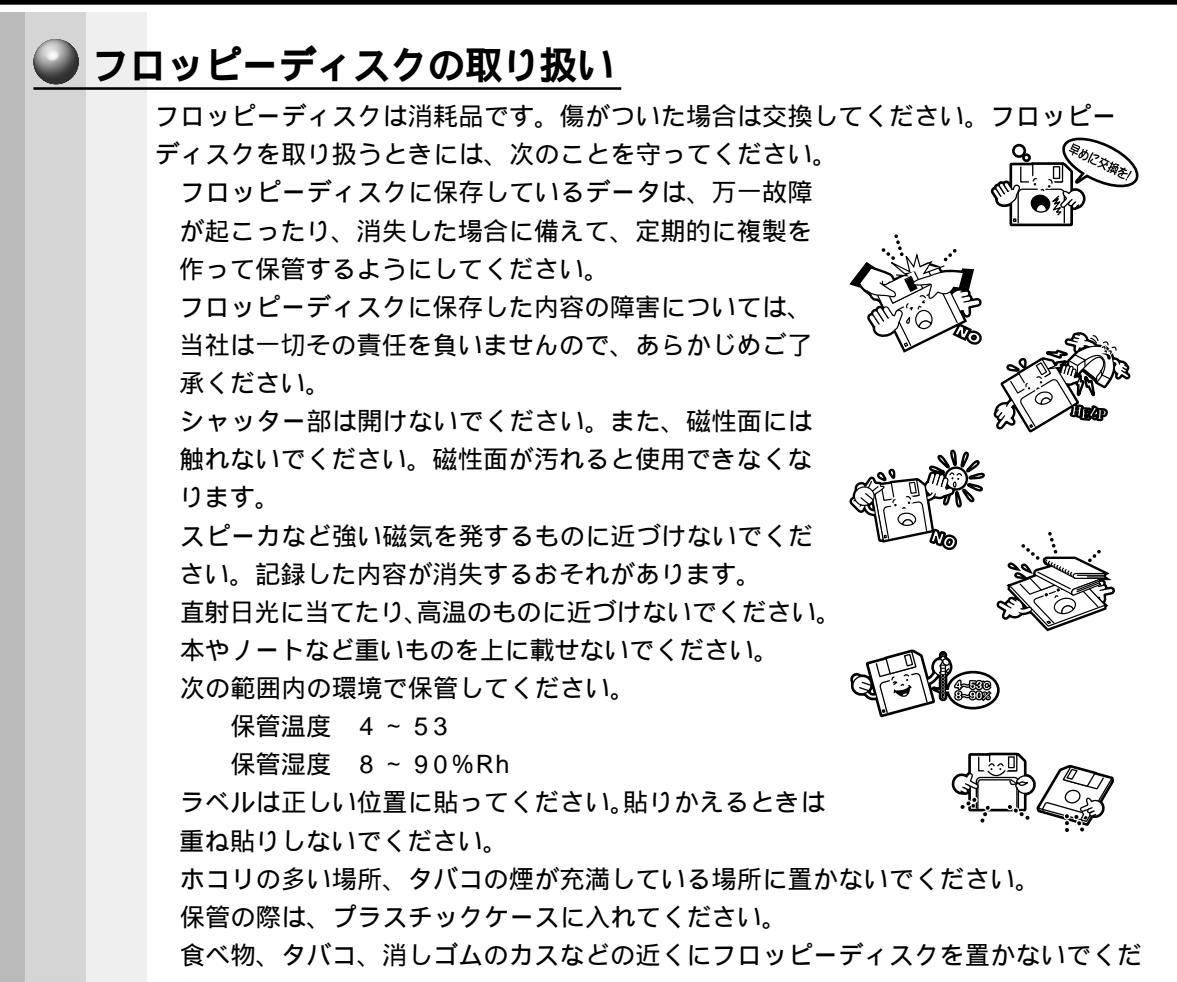

さい。

3.5型フロッピーディスクは当社の次の製品をお使いください。

他のフロッピーディスクは、規格外などで使用できなかったり、フロッピーディスク 装置の寿命を縮めたり、故障の原因となる場合があります。

| 製品番号      | 形式       |
|-----------|----------|
| M 4 2 9 3 | 2 HD形式   |
| M 4 2 1 6 | 2 D D 形式 |

フロッピーディスクがパソコン本体のフロッピーディスク装置に正しく挿入されてい ないと、次のようなメッセージのウィンドウが表示され、フロッピーディスクの読み 書きができません。次のようなメッセージのウィンドウが表示されたら、[キャンセ ル]または[いいえ(N)]ボタンをクリックしてウィンドウを閉じてください。その あとフロッピーディスクをもう一度挿入し直して、再度アクセスを行なってください。 ドライブA:をアクセスしたとき、「A:¥にアクセスできません。デバイスの準備が できていません」などのメッセージウィンドウが表示される フォーマット済みのフロッピーディスクを挿入しても、「ドライブAのディスクは フォーマットされていません。今すぐフォーマットしますか?」というメッセージの

ウィンドウが表示される

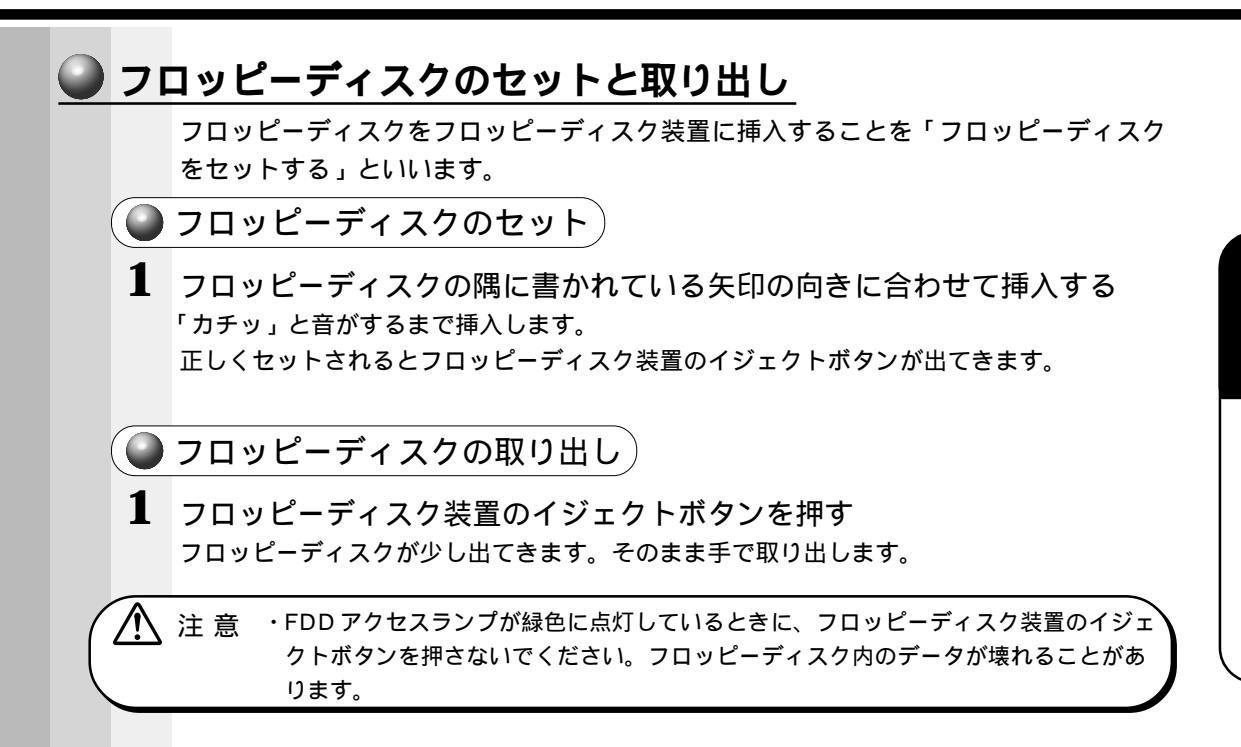

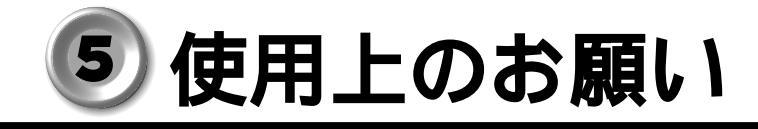

## 1)連続運転について

長時間の(24時間を超えるような)連続運転をしないでください。 パソコン本体を使わないときは、パソコン本体の電源を必ず切ってください。また、一 時的に使用を中断するときは、パソコン本体前面のスリープスイッチを押してシステム を省電力モードにしてください。システム、ハードディスク装置、CRT ディスプレイ などを省電力モードにすることができます。

☞「2章4省電力機能について」

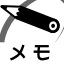

▶ ・Windows NT モデルには省電力機能はありません。

長時間使用しない場合は、電源コードをコンセントから抜いてください。

## 2 日常のお手入れと保管・運搬

本体の汚れは、やわらかい布で拭き取ってください。汚れがひどい場合は、水を含ま せた布で軽く拭き取ってください(ディスプレイ表示画面を除く)。

ベンジンやシンナー、その他の薬品類を使うと変形または変色することがあります。 また殺虫剤などをかけないようにしてください。

梱包箱を保管しておくと輸送などに使用でき便利です。

移動時に落とす、ぶつけるなどの強いショックを与えないようにしてください。誤動 作したり、故障することがあります。

フロッピーディスク装置または CD-ROM 装置は、市販のクリーニングディスクを 使ってクリーニングしてください。

電源ケーブルのプラグを長期間 AC コンセントに接続したままにすると、プラグやコ ンセントにほこりがたまることがあります。定期的にほこりを拭き取ってください。 キーボードのキーの下やすきまに入ったほこりやゴミなどは、掃除機などで吸い出し てください。

マウスを長時間使用していると、ホコリ等がボールに付着し正常なマウスの動作を妨 げ、動作不良の原因となることがあります。

マウスのお手入れは、次の手順で行なってください。

パソコン本体の電源を切ってください。

マウス本体の裏面にあるボール固定用のフタを、矢印方向に回転させてはずし、 ボールを取り出します(ネジは、絶対にはずさないでください)。

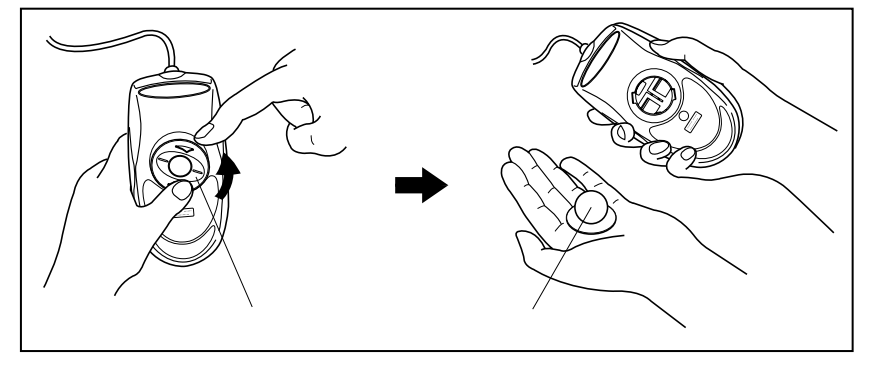

マウス内部のローラなどに付着した異物は、乾いた布で取り除いてください。

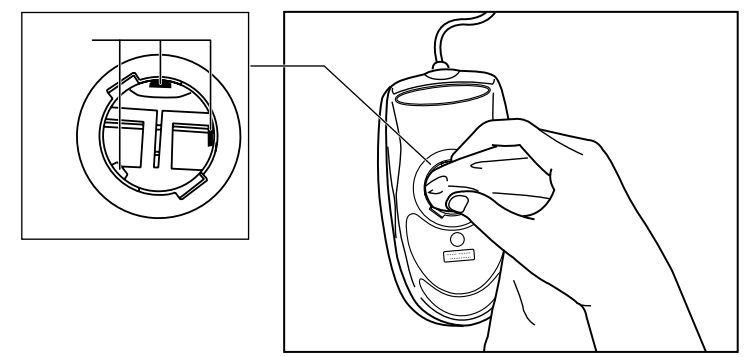

ボールを、水で洗います(中性洗剤を使用する場合はよくすすぎます)。 乾いた布でボールの水分を拭き取り、十分乾燥させてからマウス本体に取り付け ます。

ボール固定用のフタを、矢印方向と反対 方向に回転させて取り付けます。フタ は、カチッと音がするまで回転させてく ださい。

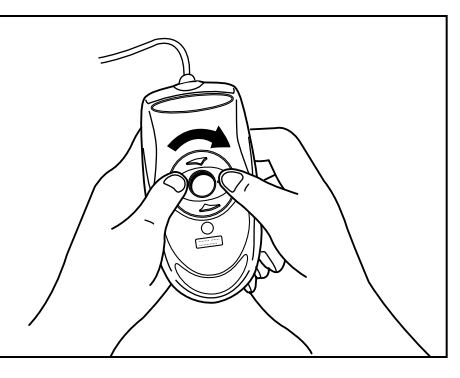

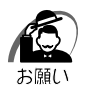

・ボール固定用のフタ以外は、絶対に分解しないでください。

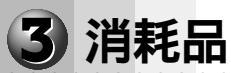

内蔵バッテリの寿命は約3年です。交換の際は、市販のCR2032のリチウム電池を 使用してください。 ☞「4章12内蔵バッテリの交換」

4 妨害電波・電圧について

本装置は VCCI (情報処理装置等電波障害自主規制協議会)基準に適合している製品で すが、絶対に障害が発生しないということではありません。テレビ、ラジオへの影響が ある場合は次のことを試みてください。

テレビ、ラジオの室内アンテナの方向を変える。 テレビ、ラジオに対する本装置の方向を変える。 テレビ、ラジオから離す。 テレビ、ラジオのコンセントとは別のコンセントを使う。 受信機に屋外アンテナを使う。 平衡フィーダを同軸ケーブルに替える。 コンセントと機器の電源プラグとの間に市販のフィルタを入れてみる。

以上のような対策を行なってみてもまったく効果がない場合は、お近くのサービスス テーションへご相談ください。

VCCIマークのついていない周辺機器を接続すると、テレビ、ラジオなどに影響が出る ことがありますのでご注意ください。

## 5 修理・サービスについて

保証期間中および保証期間後の保守サービスについては、同梱の『保守サービスのご案内』をご覧のうえ、お近くのサービスステーションまたはお買いあげの販売店にご相談 ください。

## 6 廃棄について

本装置には、リチウム電池を使用しています。リチウム電池の廃棄については、地方自治体の条例、または規則に従ってください。

また、本体を廃棄する場合も同様に地方自治体の条例、または規則に従ってください。

# 6 接続について

ケーブル類を接続する際には、次のことにご注意ください。

- ・本体および接続する機器の電源を切るか、または電源スイッチを OFF にする
- ・ケーブル類の取り付け / 取りはずしは、必ずコネクタを持って行う
- ・コネクタの形状に注意して挿入し、コネクタに固定ネジがある場合はしっかりと固定
   する
- ・プリンタやメモリ、LAN ケーブルなど、本体に添付されていない機器は、システムの セットアップが終了してから接続する

☞ システムのセットアップについて ☆「2章2初めて電源を入れるときは」
 ☞ 添付されていない機器の接続について ☆「4章機器の拡張について」

・USB コネクタ 1、USB コネクタ 2 は、Windows NT 上では使用できません。
 メモ

## 1 接続完成図

EQUIUM 9000シリーズの接続例を次に示します。

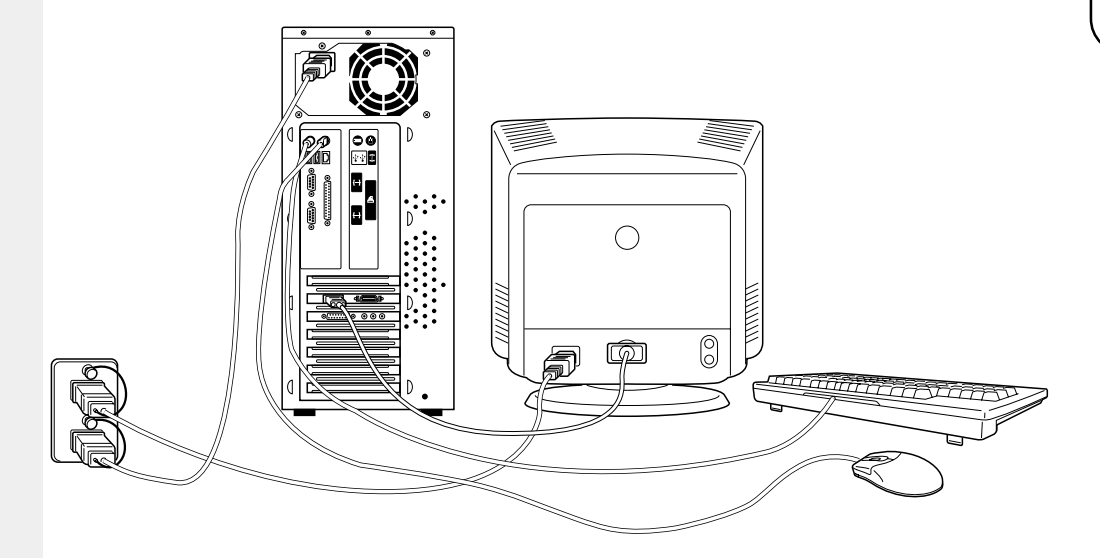

(注) EQUIUM 9000 シリーズにディスプレイは同梱されておりません。

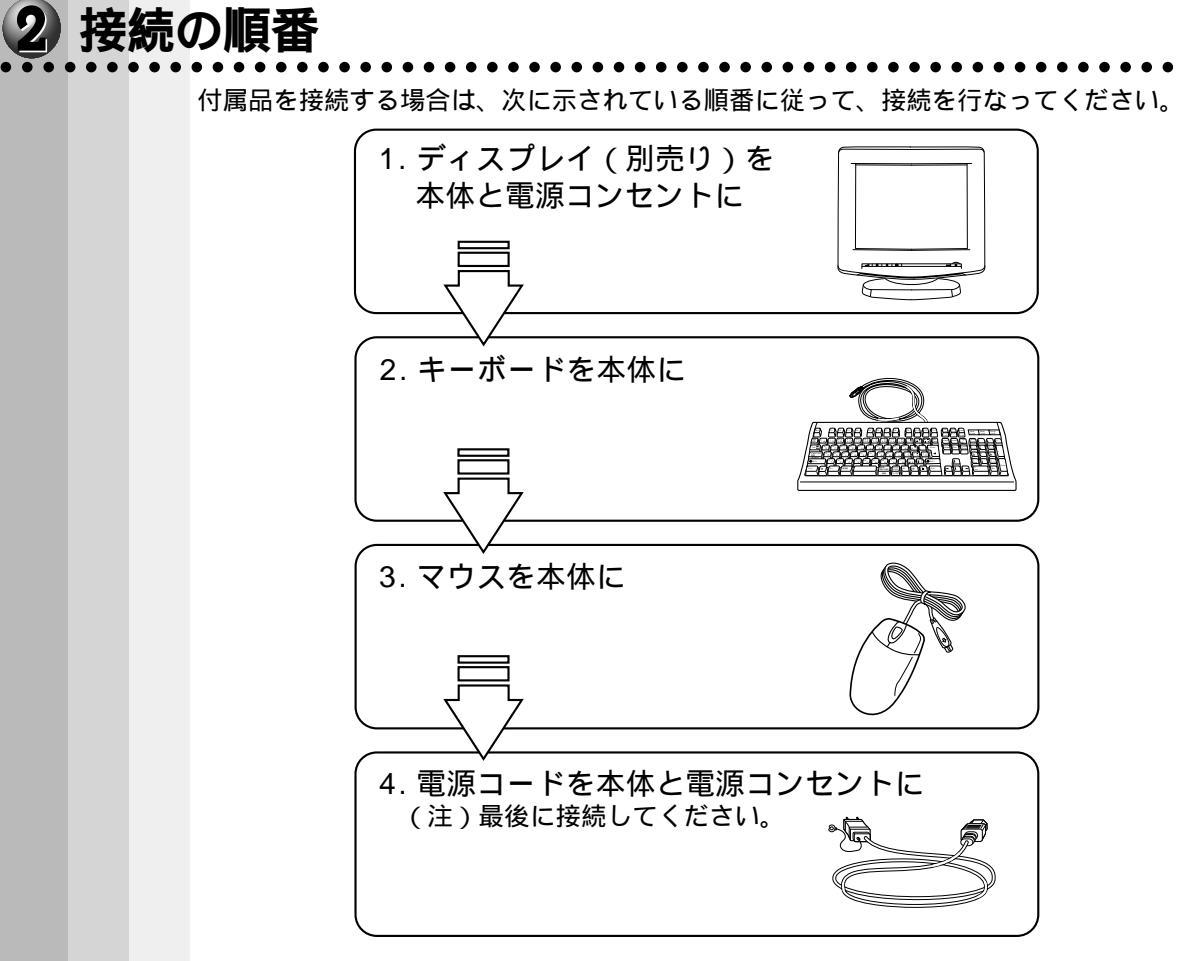

本装置の付属品を取りはずす場合は、本体の電源を切った後、それぞれの取りはずし方 法に従って取りはずしてください。取りはずす際は、最初に電源コードを取りはずして ください。その後の順番は関係ありません。
## 3 ディスプレイ(別売り)の接続

接続の際は、ディスプレイに付属の説明書をご覧のうえ、作業を行なってください。 ディスプレイは必ず接続してください。

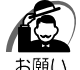

- / ・電源コードは、必ず付属の電源コードをお使いください。
  - 市販の電源コードや他の電気製品の電源コードには、形状が同じでも定格電圧・電流が異な るものがあります。
  - ・電源コードのプラグから出ているアース線は、安全のため必ずアース端子に接続してください。万一漏電した場合の感電を防止します。
  - ・電源コードを接続する場合は、(1)アース線、(2)プラグの順に行なってください。

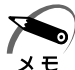

 ・アナログ RGB ディスプレイとデジタル RGB ディスプレイの同時表示はサポートしていません。
 ・デジタル RGB ディスプレイの場合の最大解像度は 1024 × 768 となります。
 1024 × 768 より小さい解像度の画面を表示する場合、ドライバの拡張機能でいくつかの 画素を集めて擬似的に 1024 × 768 の画面を作り出すため、文字や線などが鮮明に表示さ

### アナログ RGB ディスプレイの接続

れない場合があります。

#### 🌑 取り付け)

ここでは別売りの 17 型カラーディスプレイ A (PVCRT17B)を例に取り付け / 取り はずし方法を説明します。

- 1 ディスプレイの電源、本体の電源が切断されていることを確認する
- 2 電源コードをディスプレイ背面にある電源コネクタに差し込む

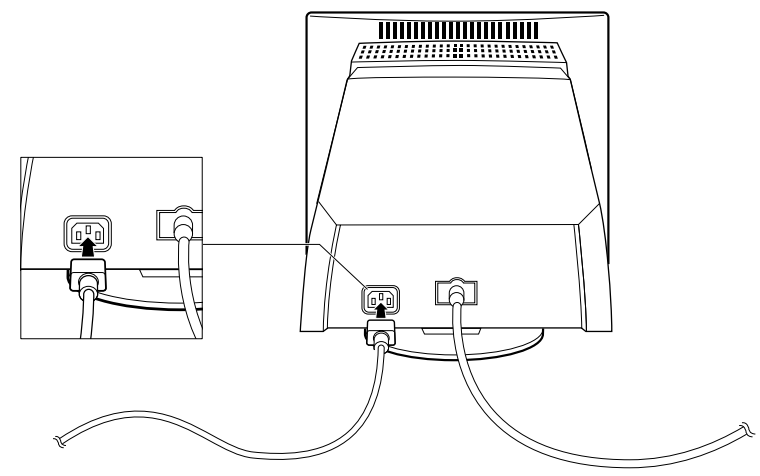

- 3 アナログ RGB 信号ケーブルコネクタに装着してある保護キャップを取りはずす
- **4** アナログ RGB 信号ケーブルコネクタを本体背面のアナログ RGB コネクタに接続し、固定用ネジを手で回して固定する

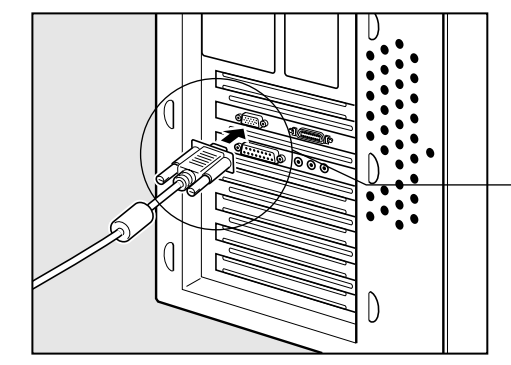

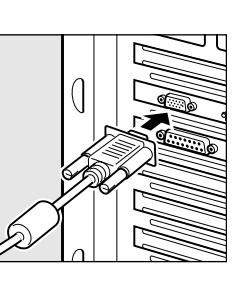

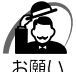

- ・固定用ネジは、必ず手でまわして固定してください。ドライバなどを使用すると固定用ネジ が破損するおそれがあります。
- ・取りはずした保護キャップは大切に保管しておいてください。
- ・ディスプレイを移動する場合は、信号ケーブルコネクタのピン曲りを防止するため、保護
   キャップを再度取り付けてから移動してください。
- 5 ディスプレイに付属のオーディオケーブル(2本)を本体背面のオーディオコ ネクタに接続する(赤色プラグをマイク端子(赤色)に、青色プラグをLINE OUT 端子(緑色)に接続する)

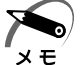

・ディスプレイの機種によっては、オーディオケーブルが付属しない場合があります。 この場合は、パソコン本体背面の、マイク端子にマイクを、LINE OUT 端子にスピーカを接 続してください。

③ 詳細について □ 『お使いのディスプレイに付属の説明書』

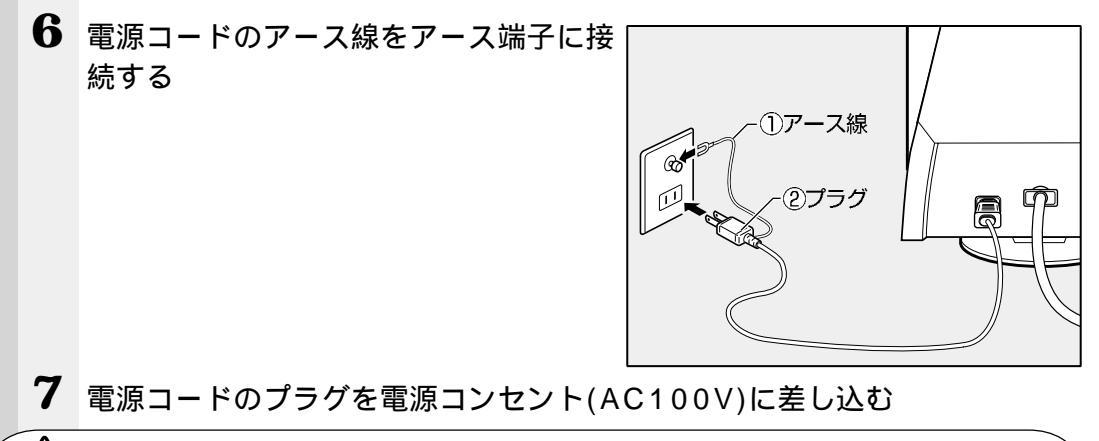

注 意 ・AC100V以外のコンセントには差し込まないでください。

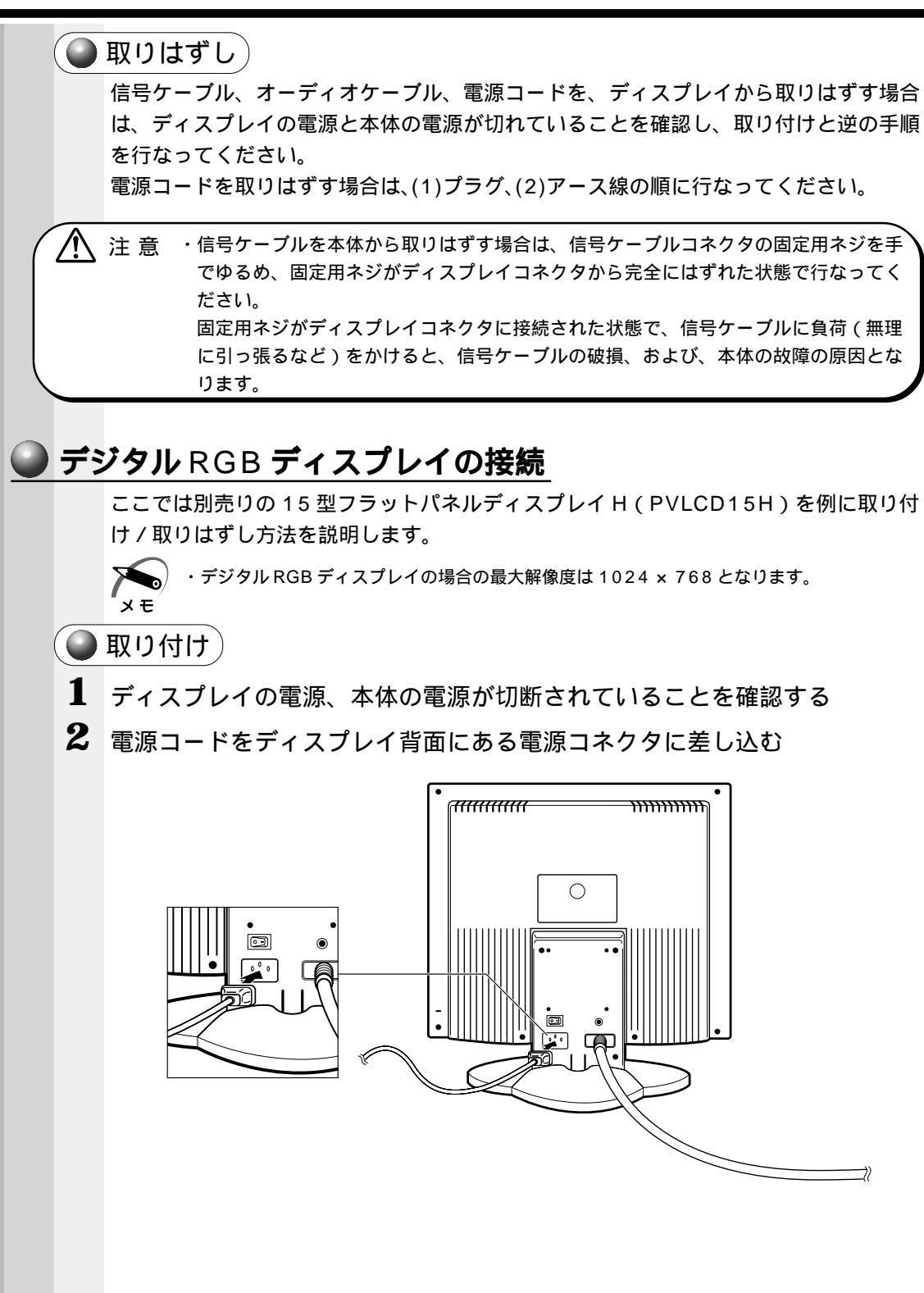

1 章

電源を入れる前に

39

3 デジタル RGB 信号ケーブルコネクタを本体背面のデジタル RGB コネクタに接続する

カチッと音がするまでしっかりと差し込みます。

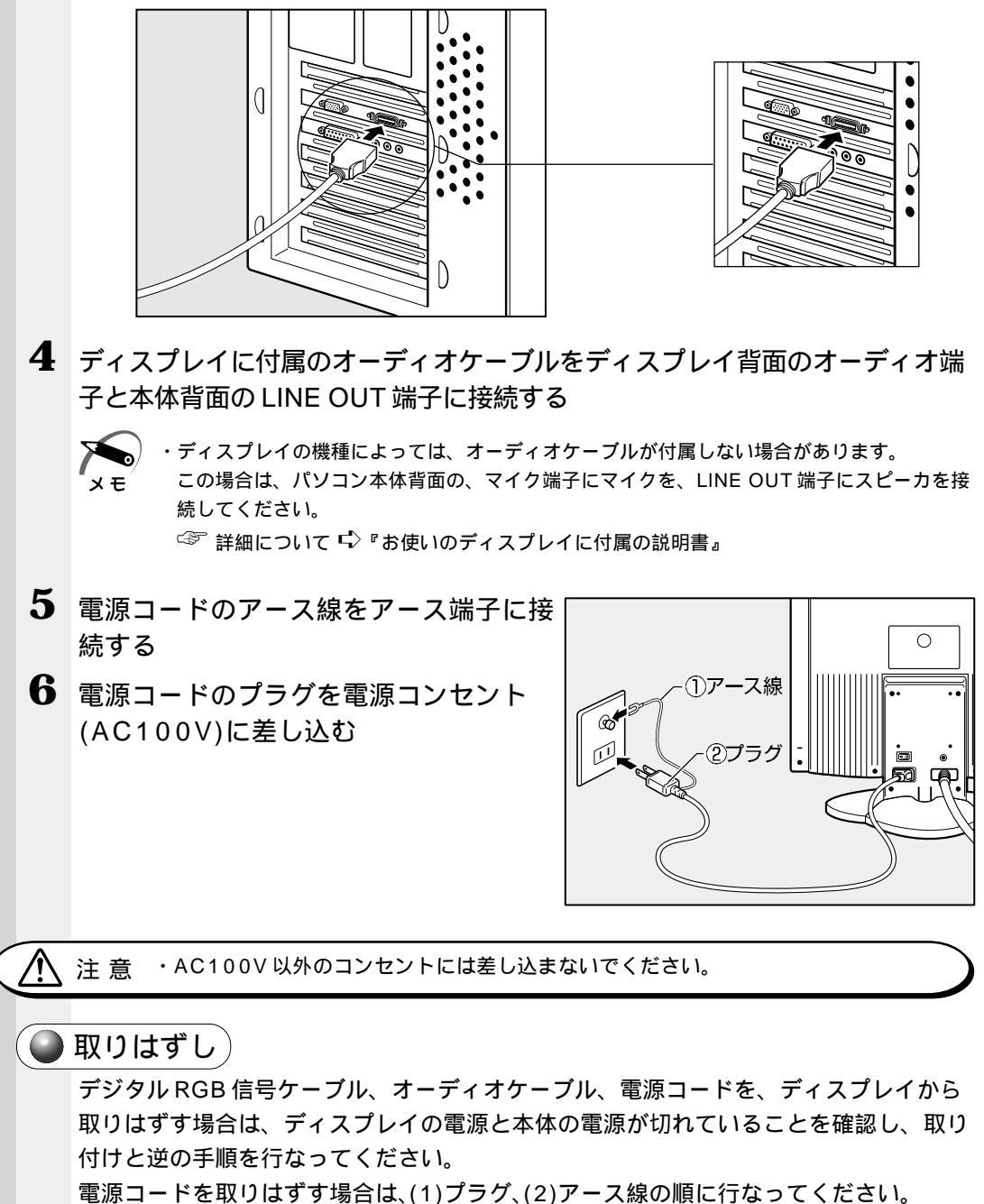

1

音

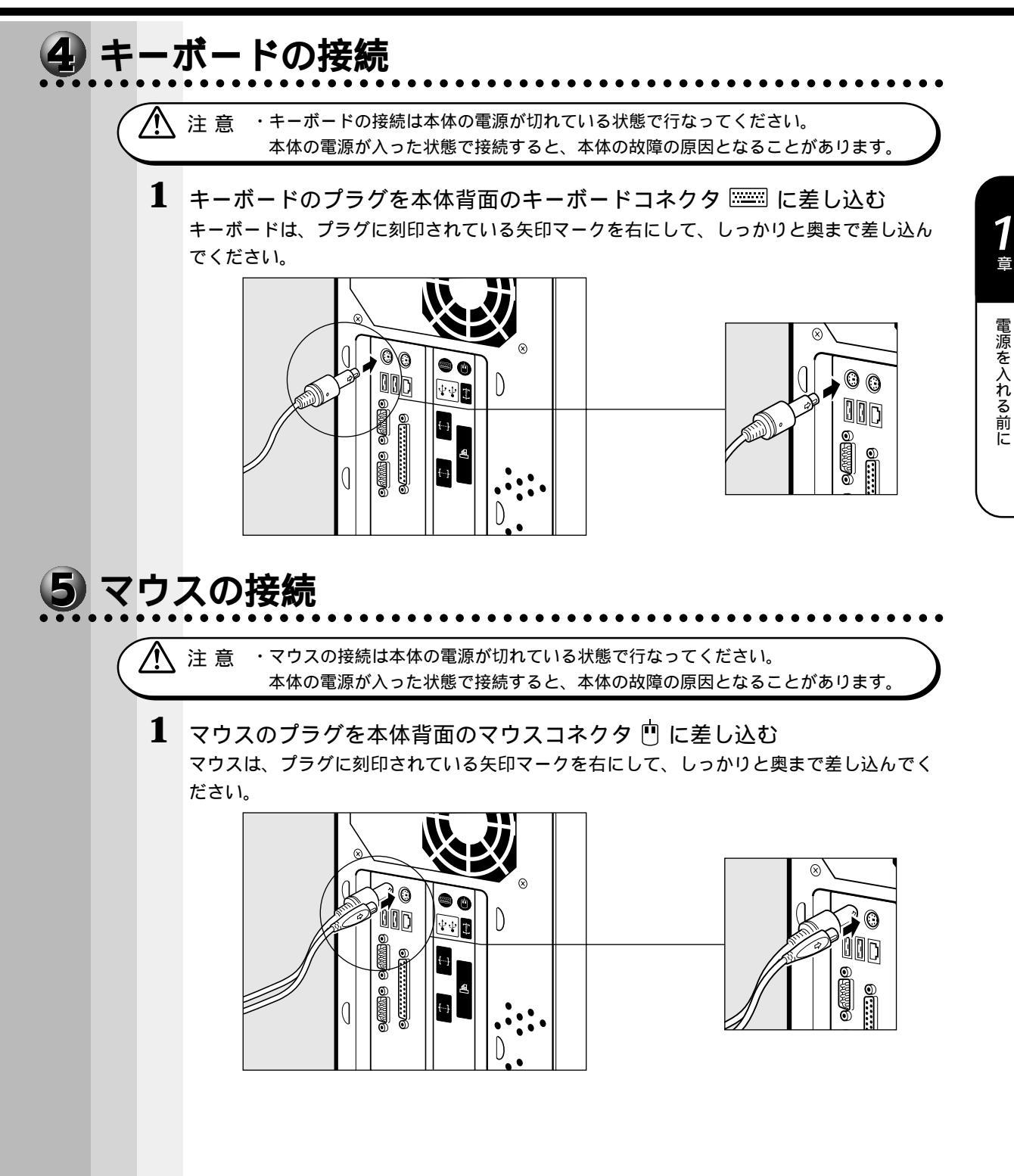

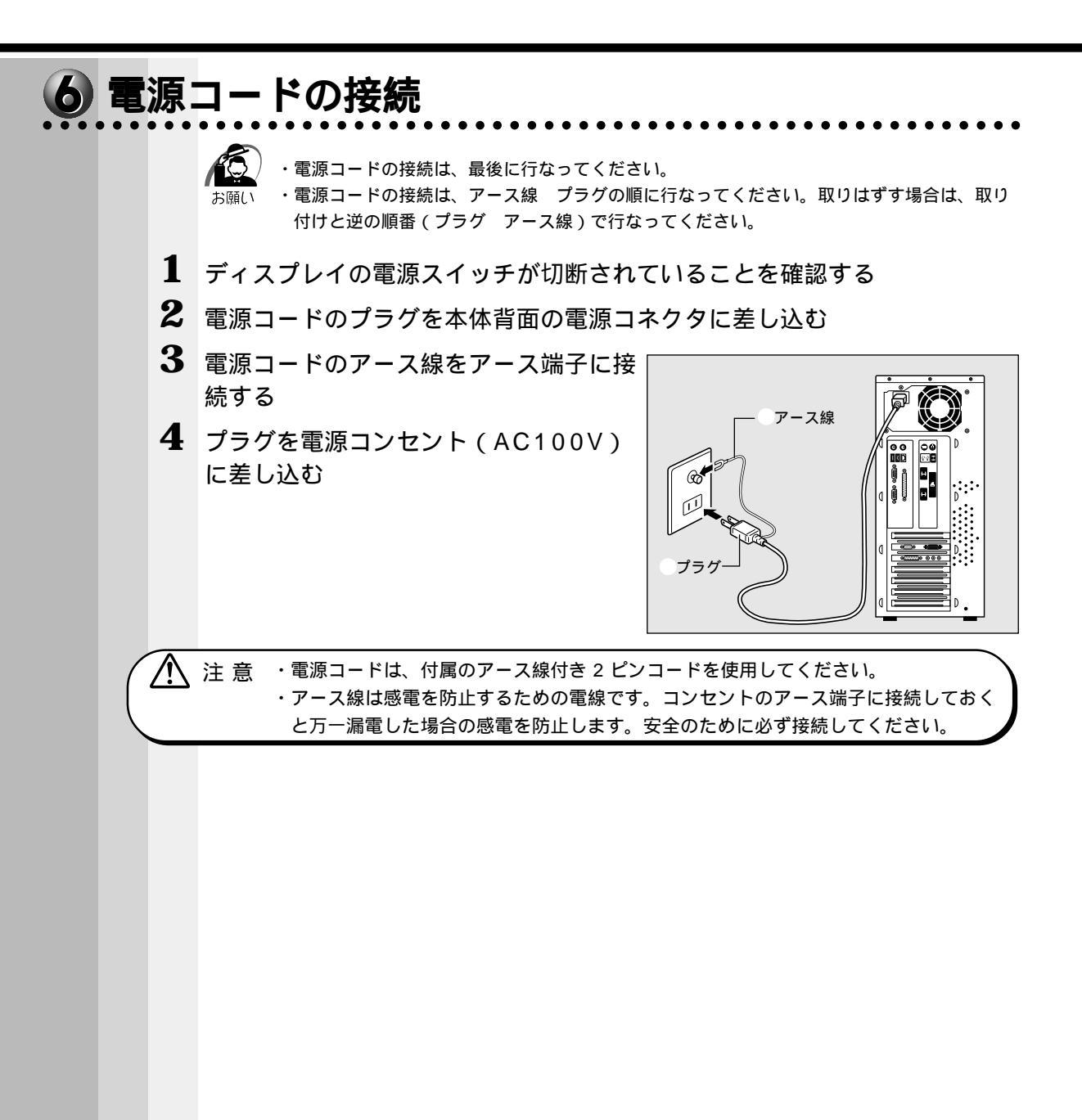

2

# 電源の入れ方と切り方

本章では、パソコン本体の電源の入れ方と切り方について説明します。

| 1 | 電源の入れ方       | 4 4  |
|---|--------------|------|
| 2 | 初めて電源を入れるときは | 4 5  |
| 3 | 電源の切り方       | 69   |
| 4 | 省電力機能について    | . 72 |

# 🛈 電源の入れ方

初めて電源を入れた場合は、システムのセットアップが始まります。Windows 98 ま たはWindows 95 モデルのセットアップは 15 ~ 30 分、Windows NT モデルのセッ トアップは 5 ~ 10 分程度の時間が必要です。

☞ セットアップ方法 応「本章 2 初めて電源を入れるときは」

周辺機器を接続して使用する場合は、本体の電源を入れる前に周辺機器の電源を入れて ください。

☞ 周辺機器の電源の入れ方について 応 『周辺機器に付属の説明書』

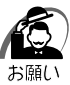

・プリンタやメモリ、LAN ケーブルなど、本体に付属していない機器は、システムのセット アップが終了してから接続してください。

☞ システムのセットアップについて 応「本章 2 初めて電源を入れるときは」

#### 1 ディスプレイなど接続している周辺機器装置の電源を入れる

2 本体前面の電源スイッチ ()を押す 電源ランプ(本体前面の緑色のランプ)が点灯 します。本装置は自動的に電源ON時にセルフ テストを実行します。

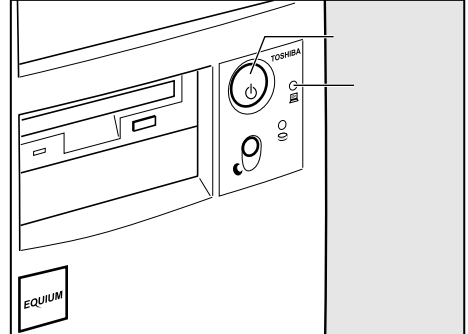

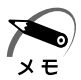

・パソコン本体が起動すると、自動的にパソコン内部のテストを行ないます。これをセルフテ ストといいます。セルフテストによって、エラーが発見される場合があります。 ☞ セルフテストでのエラーの対処方法について ♀ 「付録 3 エラーメッセージ」

・フロッピーディスク(システムの入っていないもの)を入れたまま電源を入れると、システ ムが起動しません。フロッピーディスクを取り出して、再度電源を入れてください。

# 2 初めて電源を入れるときは

初めて電源を入れたときは、Windowsを使えるようにするための「Windows セット アップ」を行う必要があります。この操作は購入後初めて電源を入れるときのみ行いま す。1度システムのセットアップをすれば、以降は、電源を入れるとすぐにシステムを 使用することができます。

セットアップの方法は Windows 98 / 95 / NT でそれぞれ異なります。

本節では、Windows 98 / 95 / NT それぞれのセットアップの方法を記載しています。 ご購入のシステムを確認のうえ、セットアップを行なってください。

#### 注意 ・マウスとキーボードが接続されていることを確認してください。接続していないと、 セットアップを行うことができません。

- ・メモリやオプションカードを増設していたり、プリンタなどを接続していると、正しくセットアップできない場合があります。増設や接続はシステムのセットアップ終了後に行なってください。
- ・セットアップを行うときは、LANケーブルは接続しないでください。LANケーブル が接続されていると、ネットワークの設定が既定値(default)のままネットワークに 接続してしまうため、ネットワークに障害をもたらす場合があります。
- ・システムのセットアップ中は、絶対に電源を切らないでください。
- ・やむをえない場合以外は、セットアップ中にキャンセルしないでください。正しく セットアップできない場合があります。

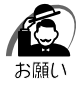

- ・ケーブル類が確実に接続されていることを、再度確認してください。
- ・セットアップを行わないと、あらかじめインストールされているシステム(Windows 98 / 95 / NT)やアプリケーションを使用することはできません。
- ・「Windows セットアップ」の動作中は、電源を切らないでください。

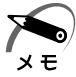

- ・20分以上キーを押さない(マウスの操作も含む)場合、省電力機能がはたらき、画面に表示される内容が見えなくなりますが、故障ではありません。Shift キーを押すか、マウスを動かすと画面に表示されます。
- ・Windows 98 / 95 モデルの場合、起動に時間がかかることがあります。これは出荷時に LANの設定がされているためであり、故障ではありません。
   ☞ 回避方法

応 セットアップ終了後、[スタート]メニュー - [はじめに] - [リリース情報]

・カスタム・リカバリ CD やリカバリ CD でシステムの復元を行なった場合にも、「Windows セットアップ」の作業が必要です。

## **1** Windows 98 のセットアップ

Windows 98のセットアップでは次のことを行います。 セットアップは15~30分で終了します。

ユーザー情報の登録

名前と会社名(省略可能)を登録します。

マイクロソフト ソフトウェア使用許諾契約書(Windows のライセンス)の同意 マイクロソフト ソフトウェア使用許諾契約書の内容をお読みになり、契約内容に同意 するかしないかを選択してください。なお、[同意する]を選択しないと、Windows を使用することはできません。

プロダクトキー入力

パソコン本体に貼られている Microsoft "Certificate of Authenticity" ラベルに印 刷されているプロダクトキーを入力します。

日付と時刻の設定

「日付と時刻のプロパティ」画面の[日付と時刻]タブで、パソコンの日付と時刻を 設定します。セットアップ後に変更することが可能です。

初めて電源を入れると、[Windows セットアップの確認]画面が表示されます。

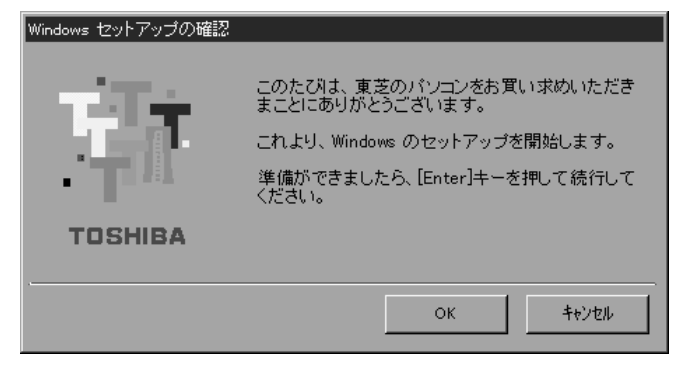

#### 1 Enter キーを押す

Windows のセットアップが開始されます。 パソコンが再起動し、[ ネットワークパスワードの入力 ] 画面が表示されます。

| ネットワーク パスワー        | -ሾወ入力                                         | ? ×   |
|--------------------|-----------------------------------------------|-------|
|                    | Microsoft ネットワーク へのネットワーク パスワードを<br>入力してください。 | ОК    |
|                    |                                               | キャンセル |
| ユーザー名(山):          | 既定                                            |       |
| パスワード( <u>P</u> ): |                                               |       |
|                    |                                               |       |

2 ユーザー名を入力する Shift + Tab キーを押すと、カーソルがユーザー名に移動します。 Deleteキーを押して「既定」を削除します。 ユーザー名はひらがな、漢字、半角英数文字が使用できます。 ひらがなや漢字を入力するには、MS-IMEを起動します。MS-IMEとは、かなや漢字を 入力するための日本語入力システムです。Alt キーを押したまま、半角/全角 キーを押 してください。 ・ひらがなや漢字の入力のしかた 標準状態での入力方法は、ローマ字入力です。 メモ 例:"なかた"または"中田"と入力する場合 **1** N A K A T A とキーを押す "なかた"と表示されます。入力ミスをした場合は、BackSpace キーを押して 入力ミスした文字を削除します。 2 ひらがなのままでよい場合は、Enter キーを押す "なかた"で確定されます。 漢字に変換する場合は[Space] キーを押し、目的の漢字が表示されたら、Enter キー を押す Space キーを押すたびに、漢字の候補が表示されます。 Enter キーを押すと、選択 した漢字で確定します。

### 3 パスワードを入力する

ユーザー名の入力が終わった後、Tab キーを押します。

パスワードには次の文字(半角英数文字)が使用できます。4~8文字を目安に設定してく ださい。ひらがなや漢字は入力できません。

|          | アルファベット(半角)<br>ABCDEFGHIJKL<br>OPQRSTUVWXY                                                                                                    |                                                                                                    |
|----------|----------------------------------------------------------------------------------------------------|----------------------------------------------------------------------------------------------------|
| 使用できる文字  | 数字(半角)                                                                                                    | 0 1 2 3 4 5 6 7 8 9                                                                                               |
|          | 記号(単独のキーで入<br>力できる文字の一部)                                                                                                    | -^@[];:,./ (スペース)                                                                                                 |
| 使用できない文字 | <ul> <li>・全角文字(2バイト文字)</li> <li>・日本語入力システムの<br/>【例】漢字、カタカナ<br/>が供給する記号</li> <li>・単独のキーで入力でき<br/>などを使用する)文字<br/>【例】 (バーチカル<br/>(チルダ)な</li> <li>・¥(エン)</li> <li>・* (エン)</li> <li>* = キーや っキーを</li> </ul> | 字)<br>,起動が必要な文字<br>、ひらがな、日本語入力システム<br>っなど<br>ない(入力するときに <u>Shift</u> キー<br>・<br>ライン)、&(アンド)、<br>ど<br>押すと¥が入力されます。 |

入力したパスワードは「\*\*\*\*」で表示されます。

パスワードは間違いのないように入力してください。入力ミスをした場合は、 BackSpaceキーを押して入力ミスした文字を削除します。パスワードの入力が終わったら、[OK]ボタンをクリックします。 2 <sup>章</sup>

電源の入れ方と切り方

| [Windows / | ペスワードの設定]画面が                   | 表示されます。              |       |
|------------|--------------------------------|----------------------|-------|
|            | Windows パスワードの設定               |                      | ? ×   |
|            | パスワードをもう一度入力してください<br>ログオンします。 | )。このパスワードで Windows へ | ОК    |
|            |                                |                      | キャンセル |
|            | 新しいパスワード( <u>N</u> ):          | ****                 |       |
|            | 新しいパスワードの確認入力( <u>C</u> ):     | I                    |       |

**4** 登録したパスワードをもう一度入力し、[OK]ボタンをクリックする [ょうこそ]画面が表示されます。

| CEISING | (要用%+1类数2%)                                                                         | 利用の確認                                                                   | <b>新新設定</b>                            |     |
|---------|-------------------------------------------------------------------------------------|-------------------------------------------------------------------------|----------------------------------------|-----|
| ようこそ    | 00.0100000                                                                          |                                                                         |                                        |     |
|         | Windows IME チュートリアルヘ                                                                | #3CE                                                                    |                                        |     |
|         | このチュートリアルでは、IME を                                                                   | 使って日本語を入力する方法を説                                                         | 明します。                                  |     |
|         | DMEとは、日本語を入力するが<br>前を日本語入力する練習をし<br>勧めします。                                          | 2的の日本語入力システムのことです<br>ますので、以降の説明の裏点を書                                    | す。あとで、実際に名<br>き留めておくことをお               |     |
|         | DME を利用するには、ALT +<br>CTRL + XFER キー ONEC P<br>になるキーボードまたは IME に<br>98 に付掲のドキュメントを参照 | 半角/全角キー(106日本語キー<br>(9800シリーズキーボード)を押し<br>よって、使用するキーが異なります。<br>RUてください。 | ボードりまたは 、<br>ます。なお、お使い<br>詳しくは Windows |     |
|         | 次のページに進むには、■ キー<br>このチュートリアルをスキップして                                                 | ・を押してください。<br>、 ンカのステップに 進むには、 ESO キ                                    | ーを押してください。                             |     |
|         |                                                                                     |                                                                         |                                        | 100 |
|         |                                                                                     |                                                                         |                                        |     |
|         |                                                                                     |                                                                         |                                        |     |
|         |                                                                                     |                                                                         |                                        |     |

入力したパスワードが間違っている場合は、メッセージが表示されますので、[OK]ボ タンをクリックしてメッセージを消した後、パスワードをもう一度入力し直してください。

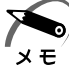

・登録したパスワードを正しく入力できない場合

 Delete キーで[新しいパスワードの確認入力]のパスワードをすべて削除する
 Shift キーと Tab キーを同時に押す
 カーソルが[新しいパスワード]に戻ります。
 Delete キーを押して、いったんパスワードをすべて削除する
 新しいパスワードを入力する
 Tab キーを押す
 [新しいパスワードの確認入力]に同じパスワードを入力する
 (K) ボタンをクリックする

#### **5** Esc キーを押す

MS-IMEのチュートリアルに進み、入力の練習を行う場合はMIキーを押してください。 入力の練習を行わなかった場合、または練習が終了したあとに、[Windows 98 へよう こそ]画面が表示されます。

| Vindows98  |                               |                      | TOSHIBA                |
|------------|-------------------------------|----------------------|------------------------|
| CLORE      | (使用服牛(若教院約)                   | 製品の確認                | 最終設定                   |
|            | Windows 98 ALT                | にそ                   |                        |
|            | Windows 98 搭載の TO:            | SHIBA コンピュータをお買い上げい  | ただきありがとうございます。         |
|            | TOSHIBA コンピュータを               | 最大限に利用していただくためのス     | テップをご案内します。            |
|            | Windows 98 ソフトウェアの<br>保存されます。 | 所有者名を下のボックスに記入し      | てください。入力された情報はこのコンピュータ |
|            | 名前回                           |                      | 68° 69                 |
| Same 1     | ふれがた(P)                       |                      |                        |
| the second | Contra (g)                    |                      |                        |
|            | キーボードの Tab キーを持               | リンボックスやボタンの間を移動で     | 111                    |
|            |                               |                      |                        |
| TE         | 統行する準備ができた6キ                  | ーボードの Enter キーを押すか D | なへ] 巻クリックしてください。       |
|            |                               |                      | 34.40                  |

6 名前とふりがなを入力する

名前は必ず入力してください。ふりがなは省略できます。ふりがなを入力するには、名前を 入力した後、Tab キーを押します。

ひらがなや漢字を入力するには、日本語入力システム(MS-IME)を起動します。Alt キーを 押したまま、半角/全角 キーを押してください。

### 7 [次へ]ボタンをクリックする

[Windows ユーザー使用許諾契約]画面が表示されます。 契約内容を、必ずお読みください。 表示されていない部分を見るには、ボタンをクリックするか、PageUpキー、PageDown キーを使って画面を動かしてください。 なお、契約に同意しなければ、セットアップを続行することはできません。

| Lationic                                                                                                    | 使用許諾契約                                  | 製品の確認                     | #USERT    |      |
|----------------------------------------------------------------------------------------------------|-----------------------------------------|---------------------------|-----------|------|
|                                                                                                    | Windows フーザー使り                          | 目許諾契約                     |           |      |
|                                                                                                    |                                         |                           |           |      |
|                                                                                                    | 使用許諾契約をお読みください。                         |                           |           |      |
|                                                                                                    | Windows の使用を続行する前に                      | 使用許諾契約に同意す                | も必要があります。 |      |
| 100                                                                                                    | 契約書を読むには Page Down:                     | キーを押してください。               |           | Sec. |
| 1000                                                                                                    | MIC POSOET (P) WINDOWS (P)              | RESECOND EDITION          |           |      |
| 1118800                                                                                                    |                                         | So become company         | <b>H</b>  |      |
| Carrie S.                                                                                                    | 使用評諾契約書<br>重要一以下のライセンス契約書               | を注意してお読みくだ                |           |      |
| -                                                                                                    | さい。本使用許諾契約書(以)<br>は、お客様(個人または注)         | FT本契約書」といいま<br>いのいずれであるかを |           |      |
| -                                                                                                    | 間いません)と上記に示されたマ                         | イクロソフト ソフ                 |           |      |
| 2                                                                                                    | () 同意する(4)                              | 7 440034464               |           |      |
| 1                                                                                                    | C 同意Lな(V(0)                             |                           |           |      |
|                                                                                                    | 1 1 1 1 1 1 1 1 1 1 1 1 1 1 1 1 1 1 1 1 |                           |           |      |
| 00:-1                                                                                                    |                                         |                           |           |      |
| King in                                                                                                    |                                         |                           |           |      |
| and and                                                                                                    |                                         |                           |           |      |
| LET ST                                                                                                    |                                         |                           |           |      |
|                                                                                                    | 統行するにはどちらか 1 つを遅れ                       | マしてから [次へ] をクリック          | してください。   |      |
| 11 12 13 1 1970 - 1970 - 1970 - 1970 - 1970 - 1970 - 1970 - 1970 - 1970 - 1970 - 1970 - 1970 - 1970 - 1970 - 1 |                                         |                           |           |      |

#### 8 画面の[同意する]をチェック(左側の 印をクリック)して、[次へ]ボ タンをクリックする

[Windows プロダクトキー]画面が表示されます。

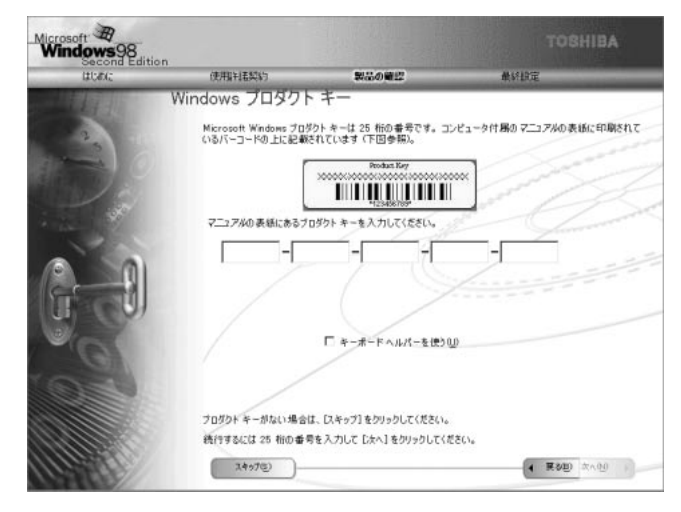

#### **9** プロダクトキーを入力する

プロダクトキーは、パソコン本体に貼られている Microsoft "Certificate of Authenticity" ラベルに印刷されています。

#### 【例】,

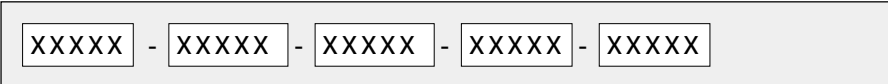

入力を間違えた場合は、BackSpace キーで文字を削除し、再入力してください。

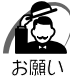

・プロダクトキーは、1度入力して確定すると変更することができませんので、正確に入力してください。

・プロダクトキーはパソコン本体に貼られている Microsoft "Certificate of Authenticity" ラベルに印刷されています。

この Microsoft "Certificate of Authenticity" ラベルは、絶対になくさないでください。 再発行はできません。

紛失した場合、Microsoft 社からの保守が受けられなくなります。

Microsoft "Certificate of Authenticity" ラベルは、パソコン本体の次の位置に貼られています。

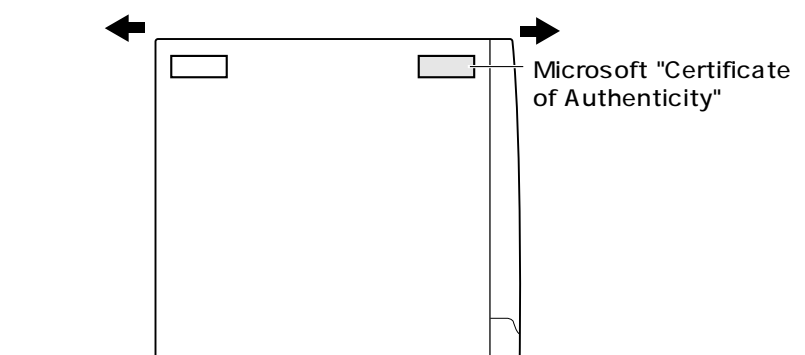

#### 10[次へ]ボタンをクリックする [セットアップの完了]画面が表示されます。

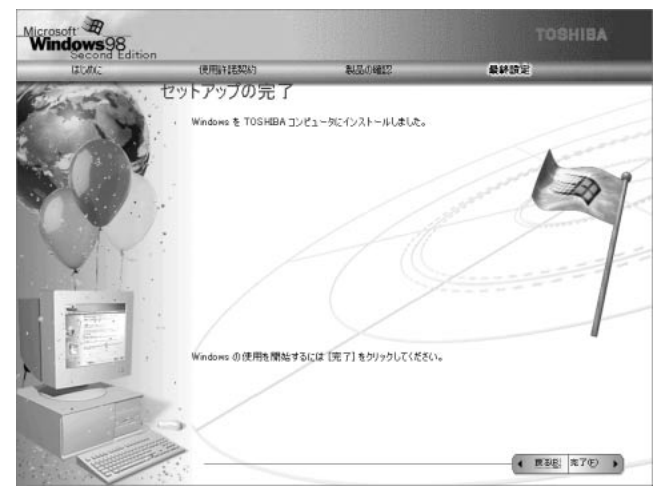

### 11 [完了]ボタンをクリックする [日付と時刻のプロパティ]画面が表示されます。

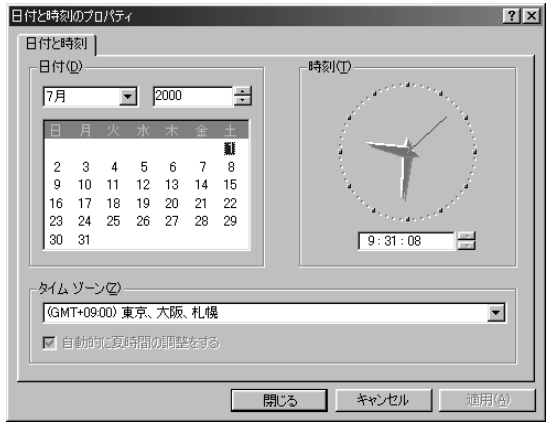

## 12[日付]と[時刻]が正しく設定されているか確認する

正しく設定されていない場合は設定してください。設定後、[適用]ボタンをクリックする と、日付および時刻の設定が確定され、パソコンの時計が動作します。

# 13 [タイムゾーン]で「(GMT+09:00)東京、大阪、札幌」が選択されていることを確認する

「(GMT+09:00)東京、大阪、札幌」が選択されていない場合は、 ボタンをクリックし、 一覧から選択してください。

## 14[閉じる]ボタンをクリックする

[日付][時刻][タイムゾーン]を変更した場合は、[OK]ボタンをクリックしてください。 Windowsのセットアップが終了します。

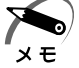

・東芝と Microsoft 社へのユーザ登録を行なってください。
 ☞ ユーザ登録 ば 「本節 4 ユーザ登録をする」

#### 🔵 Windows の使い方)

Windows の使い方については、同梱されている『ファーストステップガイド Microsoft Windows 98 SECOND EDITION』をご覧ください。

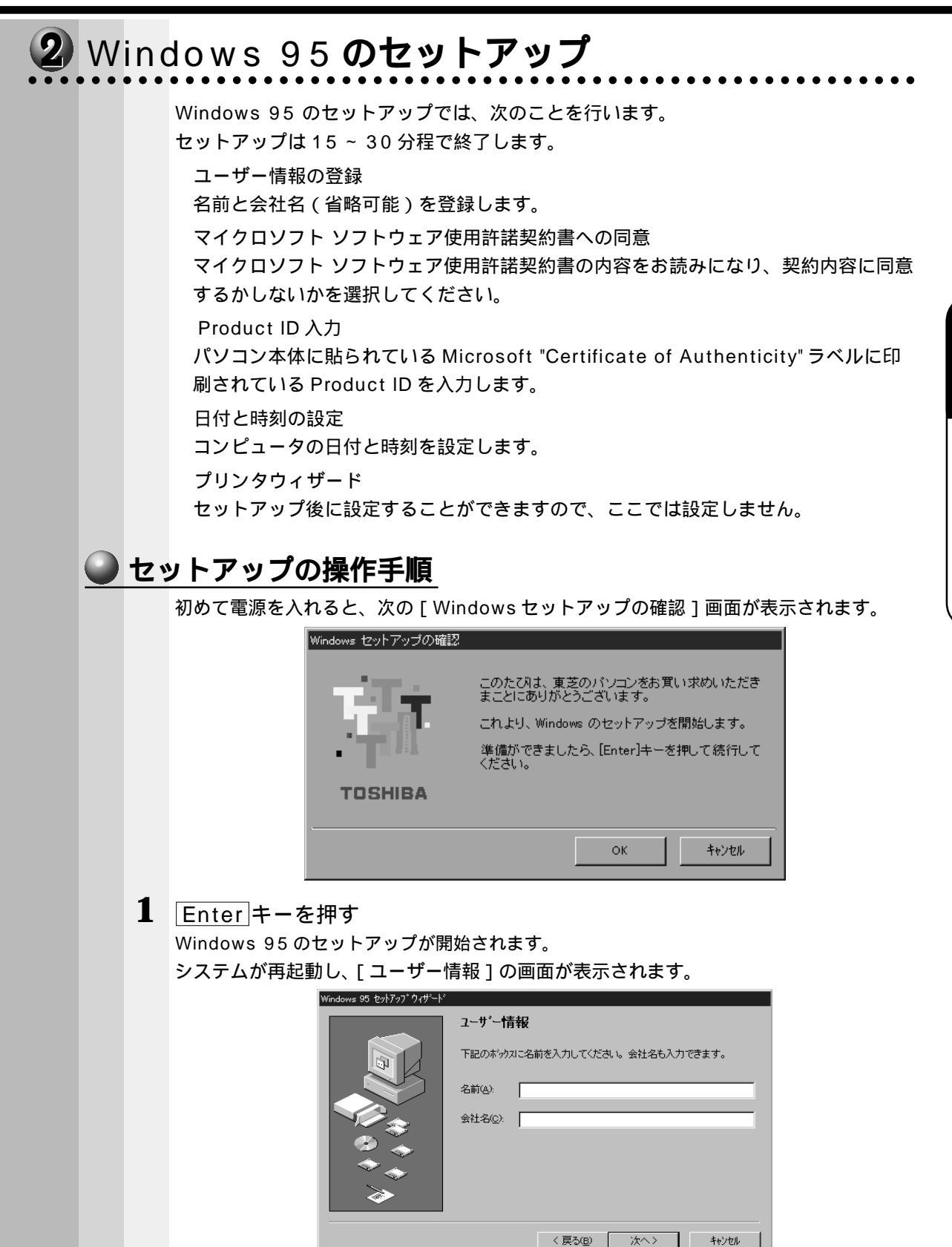

53

2 <sup>章</sup>

電源の入れ方と切り方

### 2 名前と会社名を入力する

名前は必ず入力してください。会社名は省略できます。会社名を入力するには、名前を入力 した後 Tab キーを押します。

メモ

・日本語入力システムが起動しています。

した漢字で確定します。

ひらがなや漢字の入力のしかた 標準状態での入力方法は、ローマ字入力です。

例:"なかた"または"中田"と入力する場合

- N A K A T A とキーを押す
   "なかた"と表示されます。入力ミスをした場合は、BackSpace キーを押して 入力ミスした文字を削除します。
- ひらがなのままでよい場合は、Enter キーを押す

   なかた"で確定されます。
   漢字に変換する場合は「Space キーを押し、目的の漢字が表示されたら、Enter キーを押す
   Space キーを押すたびに、漢字の候補が表示されます。Enter キーを押すと、選択

**3** [次へ]ボタンをクリックする [使用許諾契約書]の画面が表示されます。

| 使用許諾契約書                                                                                                    |                                                                                                    |
|----------------------------------------------------------------------------------------------------|----------------------------------------------------------------------------------------------------|
| 次の使用許諾契約書をお読みく<br>セットアッフを維続できません。<br>マイクロンフト ソフトウェア使用                                                                                              | ださい。契約に同意しない場合は、<br>許諾契約書                                                                                                    |
| MICROSOFT WINDOWS 95<br>重要一以下のうイセンス契約<br>用料結契約書 似ドヤ契約書<br>上記に示されたマイクロンプト<br>ア製品目まれはソンクトウェア<br>システム、似下「コンビュータリ<br>締結される、おが以契約書です。<br>ータシステムに寸階していない | □<br>ま を注意してお読みください。本使<br>りは、お客様(個人または法人)と<br>ソフトウェア製品(以下ドノフトウェ<br>参加わせて取得したコンピュータ<br>の製造者(PC)製造者)との間に<br>・フトウェア製品が新しいコンピュ<br>い方にりェア製品が新しいコンピュ |
| <ul> <li>○ 同意する(A)</li> <li>○ 同意しない(D)</li> </ul>                                                                                                  | ーー<br>PageDown キーを使って<br>ス加ールしてください。                                                                                                    |

マイクロソフトソフトウェア使用許諾契約書の内容を必ずお読みください。 表示されていない部分を見るには、ボタンをクリックするか<u>PageUp</u>キー、<u>PageDown</u> キーを使って、画面をスクロールさせてください。なお、契約に同意しなければ、セット アップを続行することはできません。 **4** 画面下部の[同意する(A)]をチェック(左側の 印をクリック)して、 [次へ]ボタンをクリックする

 ・[同意しない(D)]を選択した場合は、次にパソコンを起動したとき、最初からセットアッ メモ プをやり直す必要があります。

[Certificate of Authenticify]の画面が表示されます。

|                         | Certificate of Authenticity                                                             |
|-------------------------|-----------------------------------------------------------------------------------------|
| Mindows95               | ンビュータの付属品に、Microsoft Windows 95 Certificate of Authenticity<br>(左の絵を参照してください) が含まれています。 |
|                         | 見つからない場合は、「次へ」を押して詳しい情報を見てください。                                                         |
|                         | ボックス間の移動には、Tab キーを使用してください。                                                             |
|                         | Certificate of Authenticity のパーコードの上に印刷されている番号を入力<br>してOEM といわン ~- 「は除り、〔次へ〕 を押してください。  |
| Kaanaanaanaanaanaanaana | -оем- –                                                                                 |
|                         |                                                                                         |

### **5** Product ID を入力する

Product ID は、パソコン本体に貼られている Microsoft "Certificate of Authenticity" ラベルに印刷されています。

#### 【例】\_\_\_\_\_

|--|

入力を間違えた場合は、BackSpace キーで文字を削除し、再入力してください。

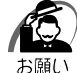

・Product ID は、1度入力して確定すると変更することができませんので、正確に入力して ください。

・Product ID はパソコン本体に貼られている Microsoft "Certificate of Authenticity" ラベルに印刷されています。

この Microsoft "Certificate of Authenticity" ラベルは、絶対になくさないでください。 再発行はできません。

紛失した場合、Microsoft 社からの保守が受けられなくなります。

Microsoft "Certificate of Authenticity" ラベルは、パソコン本体の次の位置に貼られています。

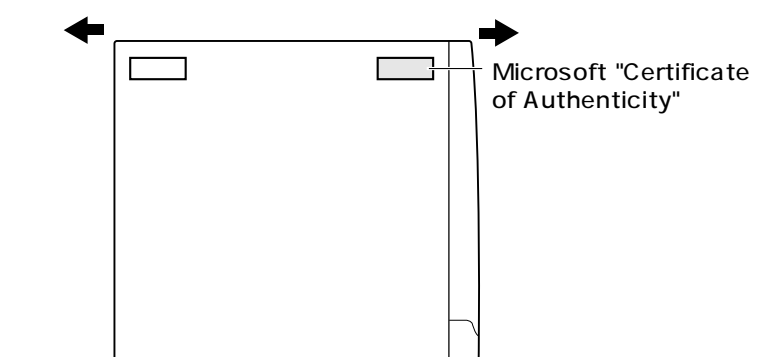

#### 6 [次へ]ボタンをクリックする 「ウィザードの開始」画面が表示されます。

| [完了] を押すと、続けて Windows 95 を起動します。 |  |
|----------------------------------|--|
|----------------------------------|--|

7 [完了] ボタンをクリックする

[Windows パスワードの入力] 画面が表示されます。

| Windows パスワー | の入力                                                      |                                            | ? ×         |
|--------------|----------------------------------------------------------|--------------------------------------------|-------------|
| <b>P</b>     | Windows が識別するユー<br>パスワードも指定できます<br>パスワードを使わない場合<br>れません。 | -ザー名を入力してください。<br>。<br>計よ、次回からこのタッセーシႨは表示さ | ОК<br>4+У2И |
|              | ユーザー名(山):                                                |                                            | ĺ           |
|              | ハ*スワート*( <u>P</u> ):                                     |                                            |             |
|              |                                                          |                                            |             |

8 [キャンセル]ボタンをクリックする

ネットワークパスワードの設定は、セットアップ終了後に Windows 95 上で行うことがで きるので、ここではネットワークパスワードの設定は行いません。 ☞ ネットワークパスワードの設定について 応 「4 章 2-4- 起動時のパスワードの入力」

[キャンセル]ボタンをクリックすると、パソコンの環境設定が始まります。しばらくする と、[日付と時刻のプロパティ]画面が表示されます。

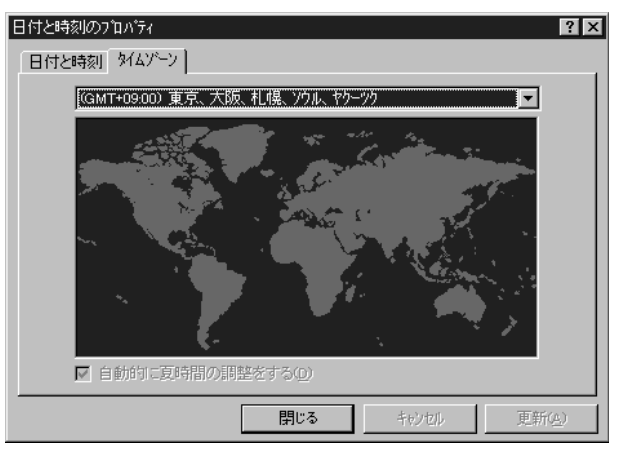

9 「タイムゾーン ] で「(GMT+09:00) 東京、大阪、札幌、ソウル、ヤクー ツク」が選択されていることを確認する 「(GMT+09:00)東京、大阪、札幌、ソウル、ヤクーツク」が選択されていない場合は、 ボタンをクリックし、一覧から選択してください。 10「日付と時刻」タブをクリックし、日付および時刻を設定して [閉じる]ボ タンをクリックする 「Microsoft Exchange」の環境設定が行われます。 終了すると「プリンタウィザード」画面が表示されます。 11 [キャンセル]ボタンをクリックする プリンタの設定はセットアップ終了後に Windows 95 上で行うことができるので、こ こでは、プリンタの設定は行いません。 Windows 95 セットアップのシステムの設定完了の画面が表示されます。 Windows 95 セットアッフ<sup>。</sup> システムの設定を完了しました。 /!\ 新しい設定を有効にするには、コルニータを再起動してください。 [OK] を押すと、再起動します。 ÖK ☞ Windows95 上でプリンタを設定する方法について ら√「4章 3-2 プリンタ設定について」 12 OK | ボタンをクリックする Windows 95 のセットアップが完了しました。コンピュータが再起動し、「ネットワークパ スワードの入力 ] 画面が表示されます。 <u>ネットワーク パスワー</u>ドの入力 ? X Microsoft ネットワーク へのパスワートを入力してくださ ОК キャンセル ユーザー名(U): パスワート(P): **13** ユーザー名を入力する パスワードは入力しないでください。 ただし、ユーザー名は入力しないと、通信アプリケーションが正しく動作しませんので必ず ユーザー名を入力してください。 ユーザー名とパスワードの設定は、セットアップ終了後に変更することができます。 「Windows パスワードの設定1画面が表示されます。 🗇 ネットワークパスワードの設定方法について 🗘 「4章2-4-起動時のパスワードの入力」

| Windows パスワードの設定                |                    | ? >   |
|---------------------------------|--------------------|-------|
| パスワードをもう一度入力してください<br>へログオンします。 | い。このパスワードで Windows | ОК    |
|                                 |                    | キャンセル |
| 新ししいパスワード(N):                   |                    |       |
| 新しいパスワードの確認入力(ご):               |                    |       |

## 14 [OK] ボタンをクリックする

[ようこそ]画面が表示されます。

| Win    | <b>dows</b> 95 へようこそ                   | Windows 자멸(W)          |
|--------|----------------------------------------|------------------------|
| 3      | 便利な使い方                                 | 新機能の説明( <u>N</u> )     |
|        | ファイルに長い名前を付けられます。ファイル名には<br>スベースも使えます。 | オンライン登録(Q)<br>次のヒント(T) |
|        |                                        |                        |
| Vindow | s を次に起動するときも、このダイアロケを表示する(S)           | 閉じる                    |

この画面の [Windows 入門(W)] [新機能の説明(N)] [次のヒント(T)] などのボタ ンをクリックすることにより Windows 95 の概要を知ることができます。 Windows 95 をはじめてご使用になる場合は、必ずお読みください。

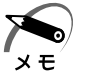

・[ようこそ]の下部にあるチェックボックス(Windows 95を次に起動するときも、このダ イヤログを表示する)をクリックしてチェックを解除すると、次にWindows 95 が起動し たときは[ようこそ]は表示されません。

・[ようこそ]ダイアログボックスを再表示するときは、[スタート]メニューから[プログラム]-[アクセサリ]-[ヒントとツアー]をクリックしてください。

### 15 [閉じる]ボタンをクリックする

「Internet Explorer 4.01 セットアップ」画面が前面に表示されます。

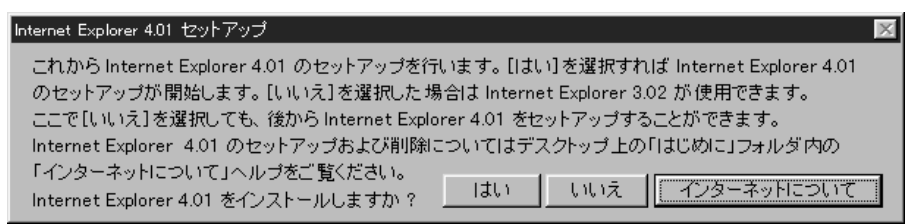

Internet Explorer 3.02 をお使いになる場合は、[いいえ]を選択してください。 Internet Explorer 4.01 をお使いになる場合は、[はい]を選択して、画面の指示に従って セットアップを行なってください。

хŦ

・東芝と Microsoft 社へのユーザ登録を行なってください。
 ☞ ユーザ登録 応 「本節 4 ユーザ登録をする」

#### Windowsの使い方

Windowsの使い方については、同梱されている『ファーストステップガイド Microsoft Windows 95』をご覧ください。

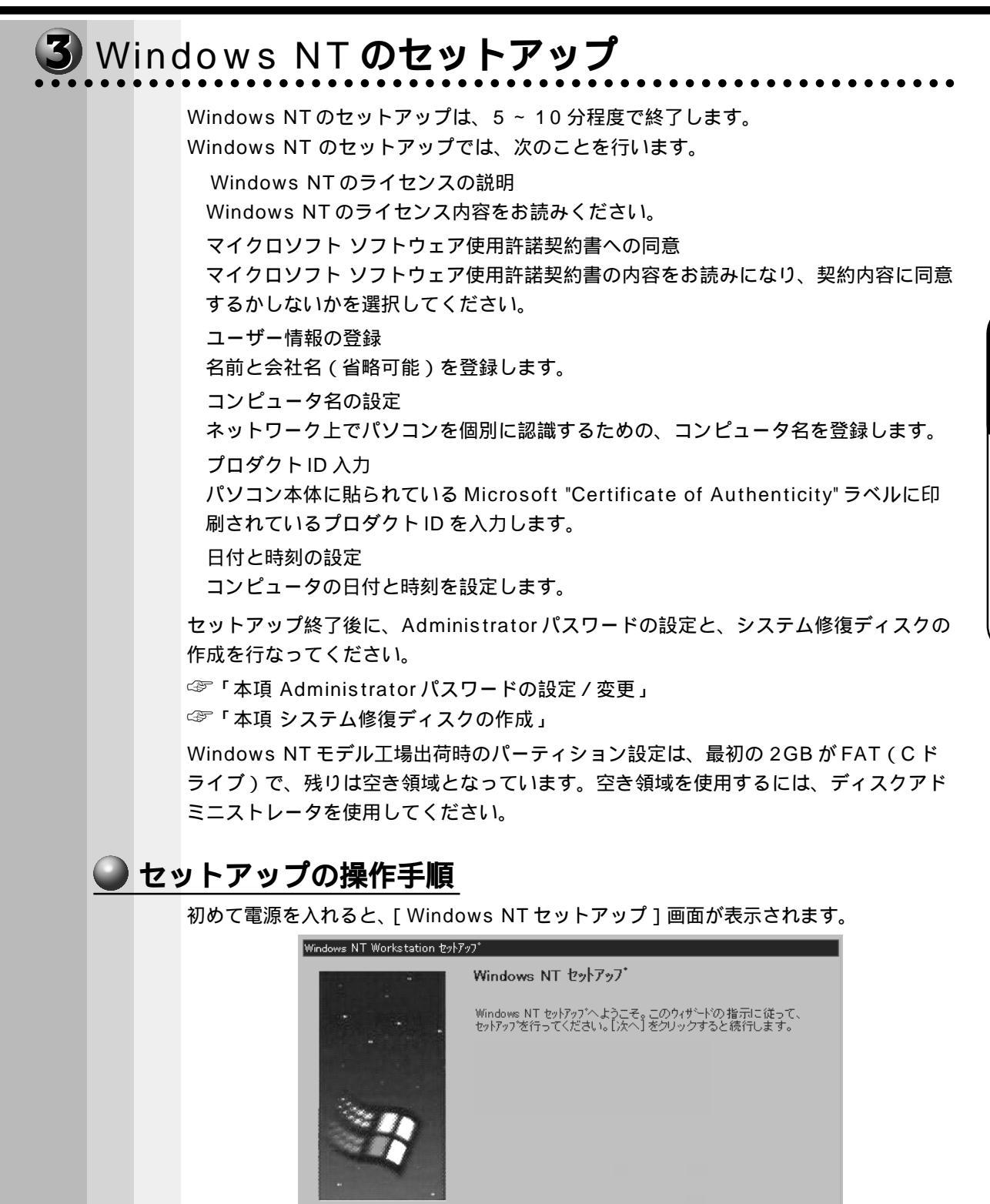

次へ(N)>

< 戻る(<u>B</u>)

電源の入れ方と切り方

**1** [次へ(N)] ボタンをクリックする [使用許諾契約] 画面が表示されます。

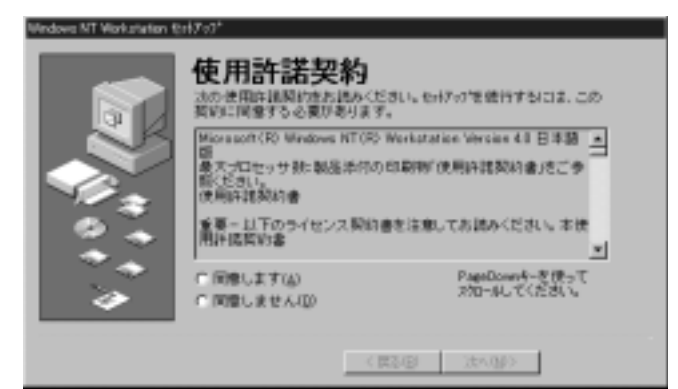

マイクロソフトソフトウェア使用許諾契約書の内容を必ずお読みください。 表示されていない部分を見るには、ボタンをクリックするか PageUp キー、PageDown キーを使って、画面をスクロールさせてください。なお、契約に同意しなければ、セット アップを続行することはできません。

 2 画面下部の[同意します(A)]をチェック(左側の 印をクリック)して [次へ(N)]ボタンをクリックする

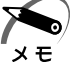

・[同意しません(D)]を選択した場合は、次にパソコンを起動したとき、最初からセット アップをやり直す必要があります。

[名前と組織名]画面が表示されます。

| Windows NT Workstation セットアップ |                                           |  |  |
|-------------------------------|-------------------------------------------|--|--|
|                               | 名前と組織名                                    |  |  |
|                               | 次のポックスに氏名を入力してください。 会社など組織の名前の指定で<br>きます。 |  |  |
|                               | 入力された情報は、Windows NT のイバストールの特定に使われます。     |  |  |
|                               | 名前(位):                                    |  |  |
|                               | a 織名(o):                                  |  |  |
| <b>→</b>                      |                                           |  |  |
|                               |                                           |  |  |
|                               | < 戻る(B) 次へ(N) >                           |  |  |

3 名前と組織名を入力する

名前は必ず入力してください。組織名は省略できます。組織名を入力するには、名前の入力 後 Tab キーを押します。

メモ

・日本語入力システムが起動しています。

ひらがなや漢字の入力のしかた 標準状態での入力方法は、ローマ字入力です。

- 例: "なかた"または"中田"と入力する場合 **1** NAKATAとキーを押す "たかた"と表示されます。入力ミスをした場合は
  - " なかた " と表示されます。入力ミスをした場合は、<mark>BackSpace</mark> キーを押して 入力ミスした文字を削除します。
  - 2 ひらがなのままでよい場合は、Enter キーを押す
     "なかた"で確定されます。
     漢字に変換する場合は Space キーを押し、目的の漢字が表示されたら、Enter キーを押す
     Space キーを押すたびに、漢字の候補が表示されます。Enter キーを押すと、選択した漢字で確定します。

4 [次へ(N)]ボタンをクリックする

[登録]画面が表示されます。

| Windows NT Workstation セットアッフ* |                                                                                                    |  |  |
|--------------------------------|----------------------------------------------------------------------------------------------------|--|--|
|                                | 登録<br>20桁のブロダウトIDを入力してください。ブロダウトIDは、Certificate<br>of Authenticityに記載されています。<br>- ブロダウトID(P):<br>- OEM |  |  |
|                                | 〈 戻る(8) 〉 次へ(12) 〉                                                                                     |  |  |

|                                        | 5 プロダクトIDを入力する<br>プロダクトIDは、パソコン本体に貼られている Microsoft "Certificate of Authentic<br>ラベルに印刷されています。                                                                                                    |                                                                                                    |  |  |
|----------------------------------------|----------------------------------------------------------------------------------------------------|----------------------------------------------------------------------------------------------------|--|--|
|                                        | XXXXX -OEM- XXXXXXX - XXXXX                                                                                                    |                                                                                                    |  |  |
| 人力を間違えた場合は、BackSpace キーで文字を削除し、再入力してくだ |                                                                                                    |                                                                                                    |  |  |
|                                        | <ul> <li>・プロダクトIDは、1度入力して確定すると変更することができませんので、正確に入れたさい。</li> <li>・プロダクトIDはパソコン本体に貼られている Microsoft "Certificate of Authenticity" ラベルは、絶対になくさないでくだされ。</li> <li>この Microsoft "Certificate of Authenticity" ラベルは、絶対になくさないでくだされ発行はできません。</li> <li>紛失した場合、Microsoft 社からの保守が受けられなくなります。</li> </ul> |                                                                                                    |  |  |
|                                        |                                                                                                    |                                                                                                    |  |  |
|                                        |                                                                                                    | れています。<br>背面 ◆ 正面<br>Microsoft "Certificate<br>of Authenticity"ラベル                                                                                                    |  |  |
|                                        | 6                                                                                                    | [次へ(N)]ボタンをクリックする                                                                                                    |  |  |
|                                        |                                                                                                    | [コンビュータ名] 画面が表示されます。<br>Windows NT Workstation teyl7ップ                                                                                                    |  |  |
|                                        |                                                                                                    | <ul> <li>コンビュータ名</li> <li>Hindows HT では、使用するコンビュータを識別するためにコンビュータ名が<br/>必要です。15 文字以下(半角の場合)の名前を入力してください。</li> <li>注:キャトワークで一意の名前を入力しなければなりません。よくわからない場合は、キャトワーク管理者に相談してください。</li> <li>コンビュータ名(処)</li> </ul> |  |  |
|                                        |                                                                                                    | < 戻る(B) 法へ(M) >                                                                                                    |  |  |

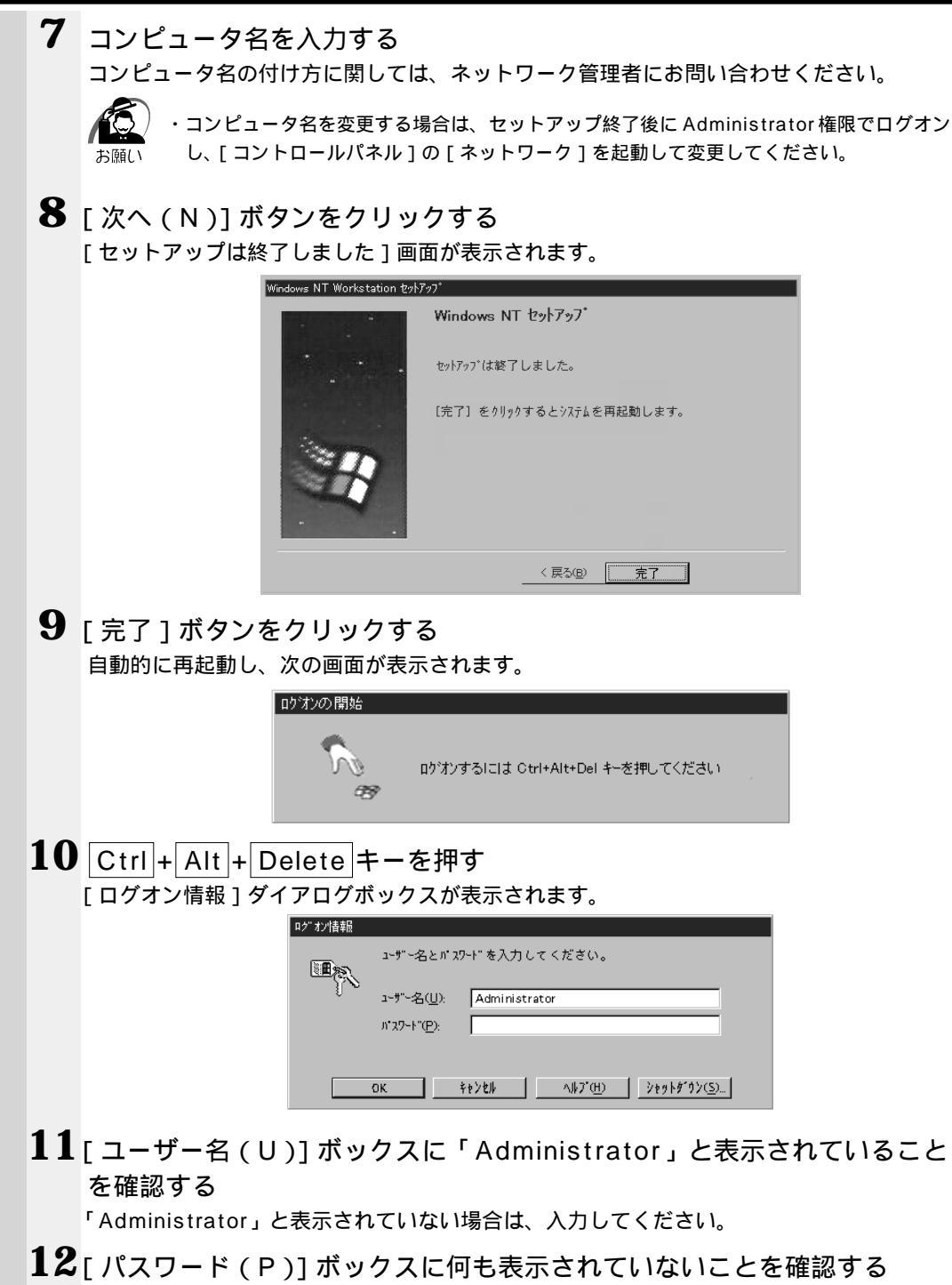

何か表示されている場合は、削除してください。

## 13 [OK] ボタンをクリックする

[ようこそ] 画面が表示されます。

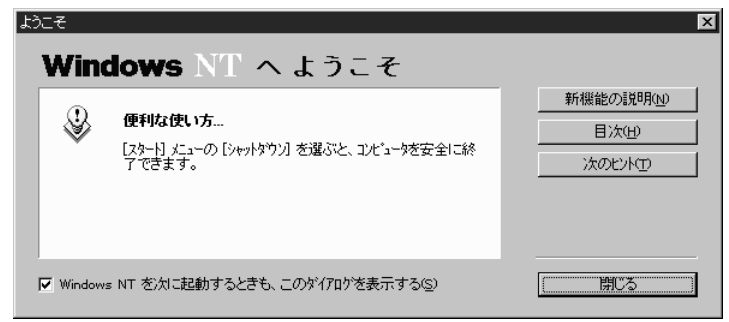

この画面の [新機能の説明(N)] [次のヒント(T)] などのボタンをクリックすることにより Windows NTの概要を知ることができます。

Windows NTをはじめてご使用になる場合は、必ずお読みください。

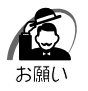

・コントロールパネルの[日付と時刻のプロパティ]画面の[日付と時刻]タブで現在の日付 と時刻の設定を確認してください。

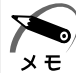

・[ようこそ]の下部にあるチェックボックス(Windows NTを次に起動するときも、このダ イヤログを表示する)をクリックしてチェックを解除すると、次にWindows NT が起動し たときは[ようこそ]は表示されません。

ただし、初期セットアップ完了後の最初のログオン時には、このチェックボックスは表示されません。

☞ [ようこそ]ダイアログボックスを再表示する方法 ○ Windows NT のヘルプ』
 ・Windows NT モデルご購入時は、次のようなパーティションが八 - ドディスクに作成されています。

C ドライブ:約 2GB、FAT システム

ハードディスクの残りの領域をお使いになる場合は、ディスクアドミニストレータを使用して、パーティションの作成やフォーマットを行なってください。

また、C ドライブを NTFS ファイルシステムに変換する場合は、convert コマンドをご利用 ください。

ディスクアドミニストレータ、convert コマンドの詳細は、Windows NT のヘルプをご覧 ください。

・東芝と Microsoft 社へのユーザ登録を行なってください。 ☞ ユーザ登録 ↓ 「本節 4 ユーザ登録をする」

#### Windowsの使い方

Windowsの使い方については、同梱されている『ファーストステップガイド Microsoft Windows NT Workstation』、または [ スタート ] - [ ヘルプ ] をクリックして 『Windows のヘルプ』をご覧ください。

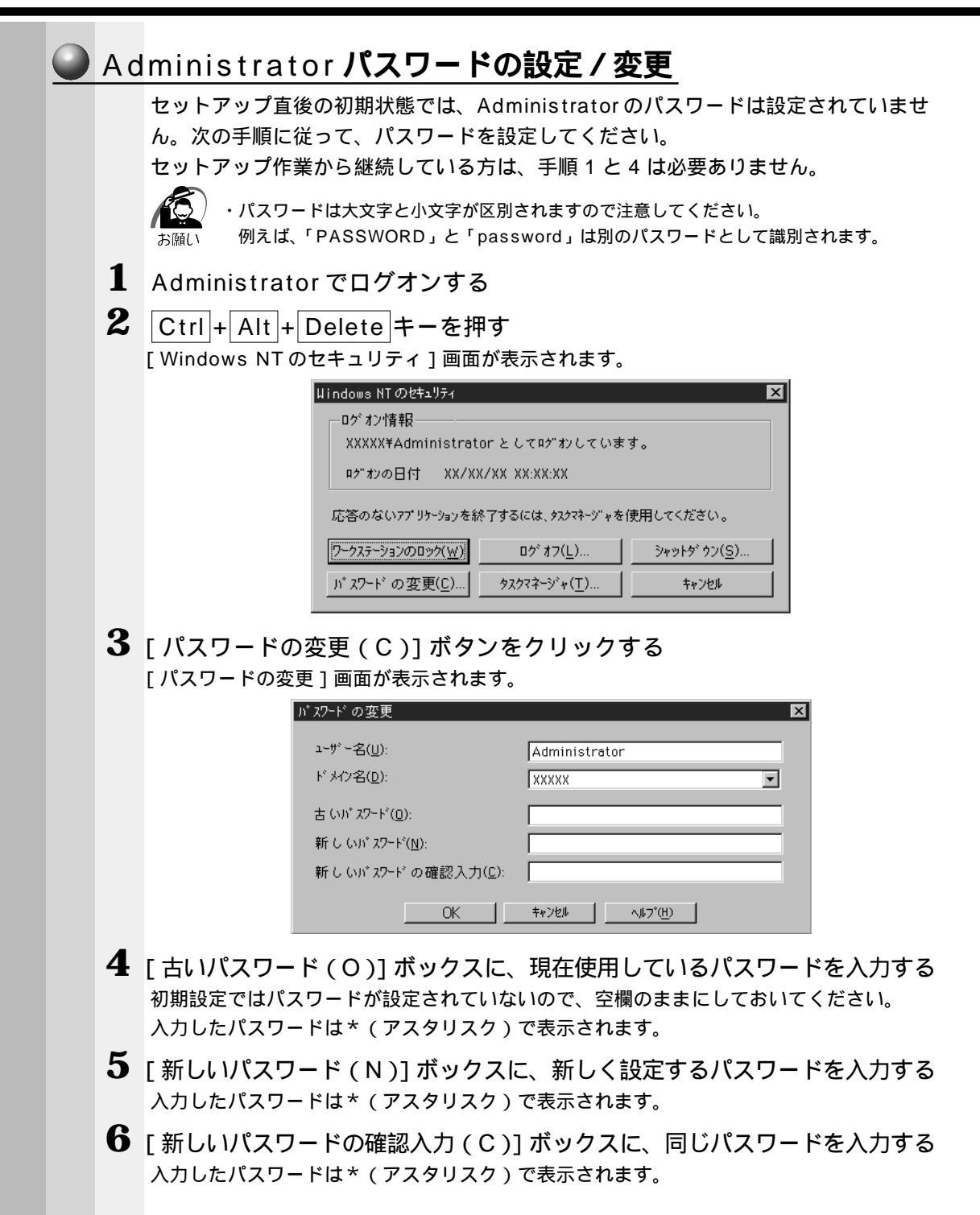

電源の入れ方と切り方

|  | 7         | [OK]ボタンをクリックする                                                                                           |
|--|-----------|----------------------------------------------------------------------------------------------------|
|  |           | パスワードが正しく設定されると、次の画面が表示されます。                                                                             |
|  |           | パスワードの変更 🛛                                                                                               |
|  |           | ?) $\hbar^* 27$ - $\hbar^*$ は変更されました。                                                                    |
|  |           |                                                                                                    |
|  |           | [OK]                                                                                                    |
|  | 8         | 「OK]ボタンをクリックする                                                                                           |
|  |           | [Windows NT のセキュリティ]画面に戻ります。                                                                             |
|  | 9         | 「キャンヤル]ボタンをクリックする                                                                                        |
|  | •         | 新しいパスワードは、次回のログオンから有効になります。                                                                              |
|  |           |                                                                                                    |
|  | <u>シン</u> | <u>ステム修復ディスクの作成</u>                                                                                      |
|  |           | システム修復ディスクを作成しておくと、システムファイルが破損した場合に、セット                                                                  |
|  |           | アップが完了した直後の状態にシステムを復元することができます。                                                                          |
|  |           | 2HD 形式 / 1.44MB でフォーマット済みのフロッピーディスクを 1 枚ご用意ください。                                                         |
|  |           | ・システム修復ディスクを作成すると、フロッピーディスクに入っているデータはすべて消えて<br><sub>お願い</sub> しまいます。作業の前に、フロッピーディスクに何も保存していないことをご確認ください。 |
|  | 1         | 「スタート]ボタンをクリックして、「ファイル名を指定して実行(R)]を                                                                      |
|  |           | クリックする                                                                                                   |
|  |           | [ファイル名を指定して実行]ダイアログボックスが表示されます。                                                                          |
|  |           | ファイル名を指定して実行 ? 🗙                                                                                         |
|  |           | ■■■■ 実行したいアプリケーション名、または開きたいワォルダヤトドキュメント名を<br>入力してください。                                                   |
|  |           | △ 444 444 444 444 444 444 444 444 444 4                                                                  |
|  |           | ■ 別(刑)領域で実行する(位)                                                                                         |
|  |           | OK キャンセル 参照(E)                                                                                           |
|  | 0         |                                                                                                    |
|  | Z         | [名前 (O)] ボックスに「RDISK」と入力する                                                                               |
|  |           | ファイル名を指定して実行 ? ×                                                                                         |
|  |           | 実行したいアフリケーション名、または開きたいフォルダヤトドキュメント名を<br>入力してください。                                                        |
|  |           |                                                                                                    |
|  |           | ■ 別沢刊領域で実行する( <u>m</u> )                                                                                 |
|  |           | OK キャンセル 参照( <u>B</u> )                                                                                  |
|  |           |                                                                                                    |
|  |           |                                                                                                    |
|  |           |                                                                                                    |

| 3 | [OK]ボタンをクリックする   [修復ディスクユーティリティ]画面が表示されます。                                                                                                |  |  |
|---|----------------------------------------------------------------------------------------------------|--|--|
|   | 🔮 修復テャスク ユーティリティ                                                                                                    |  |  |
|   | このユーティリティは、システムをインストールするときに保存した修復情報を更新し、<br>システム修復ディスクを作取します。修復情報は、エラーが発生した場合に、フート<br>システムの回復に使用されます。このユーティリティはパックアップ、ツールとしては使用で<br>きません。 |  |  |
|   | 「修復階報の更新(□)」 修復ディスクの作成(○) 終了 ○ へルフ <sup>*</sup> (H)                                                                                       |  |  |
|   | システム修復ディスクの詳細については、[ ヘルプ ] ボタンをクリックして、ヘルプをご覧く<br>ださい。                                                                                     |  |  |
| 4 | [修復ディスクの作成(C)]ボタンをクリックする<br>次のメッセージが表示されます。                                                                                               |  |  |
|   | 修復ディスク ユーティリティ                                                                                                    |  |  |
|   | 70 水ーディスカニ「システム修復ディスク」と書いたラベルを貼り、ドライブ A: に挿入してください。準備ができたら [OK] を<br>切っかしてください。                                                           |  |  |
|   | 警告、フロッピー ディスク上のすべてのデータは消去されます。                                                                                                    |  |  |
|   |                                                                                                    |  |  |
| 5 | ,<br>2HD 形式 / 1.44MB フォーマットのフロッピーディスクをフロッピーディ<br>スク装置にセットする                                                                               |  |  |
| 6 | [OK]ボタンをクリックする                                                                                                    |  |  |
|   | システム修復ディスクの作成が始まります。                                                                                                    |  |  |
|   | システム修復ディスクの作成が終了すると、次のメッセージが表示されます。                                                                                                    |  |  |
|   | (修復ディスクローテルティ ×) ■ Windows NT 修復情報にはセキュリティ上重要なデータが含まれています。直前に作成したシステム修復ディスクが、このシステムの管理者だけが使用できるような安全な場所に保管されているか確認してください。                 |  |  |
|   |                                                                                                    |  |  |
| 7 | [OK]ボタンをクリックする                                                                                                    |  |  |
|   | [修復ディスクユーティリティ]画面に戻ります。                                                                                                    |  |  |
| 5 | [終了(X)]ボタンをクリックする                                                                                                    |  |  |
| Q | フロッピーディスク装置から、システム修復ディスクを取り出す<br>システム修復ディスクは、分かりやすいようにラベルなどを貼り、大切に保管してください。                                                               |  |  |
|   | └── システム修復ディスクのについて                                                                                                    |  |  |
|   | 氐͡ 『システム修復ユーティリティのヘルプ』、『Windows NT のマニュアル』                                                                                                |  |  |

**2**章

電源の入れ方と切り方

## 4 ユーザ登録をする

東芝へのユーザ登録およびマイクロソフト社へのユーザ登録は必ず行なってください。 登録はそれぞれ行う必要があります。登録を行わないと、今後のサポートを受けられな い場合があります。いずれもインターネットで登録する場合は、モデムが必要です。

#### 🌑 東芝へのユ - ザ登録)

同梱されている登録はがき、またはインターネットで登録できます。インターネットを ご利用になるには、プロバイダとの契約が必要です。

インターネットをご利用になる場合

インターネットに接続するための設定を行なったあと、次のアドレスを入力し、表示さ れた画面から登録を行う

http://www5.toshiba.co.jp/tpmc/nkhh.htm

#### 🌑 Microsoft 社へのユ - ザ登録)

同梱されている登録はがきで登録できます。

また、Windows 98 / 95 の場合、インターネットでも登録できます。インタ - ネットをご利用になるには、プロバイダとの契約が必要です。

インターネットで登録する場合

インターネットに接続するための設定を行なったあと、次のように登録します。

Windows 98の場合

[スタート]-[プログラム]-[アクセサリ]-[システムツール]-[Windows へよう こそ]で[今すぐ登録]をクリックする

Windows 95の場合

[スタート]-[プログラム]-[アクセサリ]-[オンライン登録]をクリックする

# 電源の切り方

電源を切る方法はWindows 98 / 95 とWindows NT で異なります。 お使いのシステムを確認のうえ、次の手順に従って電源を切ってください。

### 電源切断時のお願い

注 意 ・Windows 98 / 95 をお使いの場合は、電源スイッチで電源を切らないでください。 作業中に電源スイッチで電源を切ると、故障やデータ消失の原因になります。 なお、システムの異常などで強制的に電源を切りたい場合は、電源スイッチを 5 秒以 上押し続けると電源が切れます。その際、データは消失する可能性があります。

電源を切ったあと、再度電源を入れる場合は、5秒以上たってから入れてください。 5秒以上経過していない場合は、誤動作することがあります。 アプリケーションソフトが起動しているときは、データを保存し、アプリケーション を終了してください ☞『各アプリケーションソフトに付属の説明書』

# 1) Windows 98 / 95 の電源の切り方

画面の表示例は、Windows 98の画面です。Windows 95の場合は異なります。

- 1 HDD アクセスランプ、FDD アクセスランプ、CD-ROM アクセスランプが 消えていることを確認する フロッピーディスクやCD-ROM がセットされている場合は、イジェクトボタンを押して取 り出してください。
- 2 [スタート]ボタンをクリックし、メニューから [Windowsの終了(U)] を選択し、クリックする

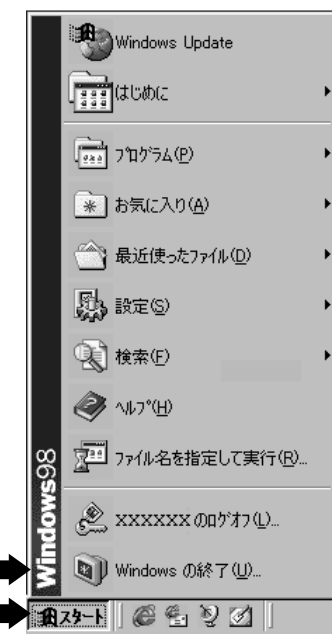

(注)画面は一例です。

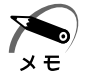

・[スタート]メニューの項目は、あらかじめインストールされているアプリケーションやお客様の設定により異なる場合があります。

2 <sup>章</sup> 3 [電源を切れる状態にする (S)] または [コンピュータの電源を切れる状態 にする (S)] が選択されていることを確認し、[OK] をクリックする

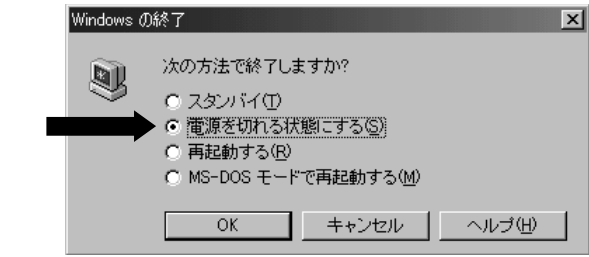

4 ディスプレイなどの本装置に接続している周辺機器の電源を切る

# 2 Windows NT の電源の切り方

- 1 HDD アクセスランプ、FDD アクセスランプ、CD-ROM アクセスランプが 消えていることを確認する フロッピーディスクやCD-ROM がセットされている場合は、イジェクトボタンを押して取 り出してください。
- 2 [スタート]ボタンをクリックし、メニューから[シャットダウン(U)] を選択し、クリックする

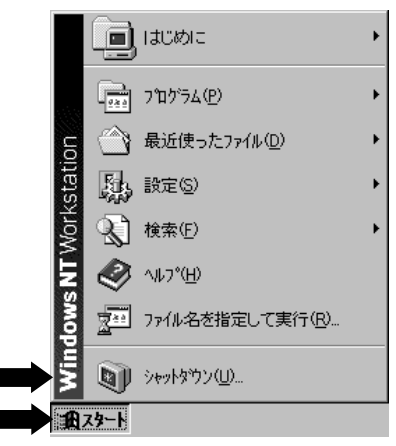

3 [Windowsのシャットダウン]ダイアログボックスで[コンピュータを シャットダウンする(S)]が選択されていることを確認し、[はい(Y)] をクリックする

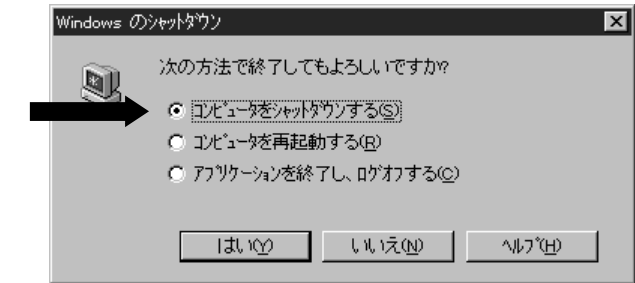

 注意・上記の方法で電源を切るには、東芝ソフトウェアパワーオフ機能(Toshiba Software Power Off 2.1)が正しくインストールされている必要があります。
 Windows NT モデルをお買い求めいただいた初期インストール環境および Windows NT モデルに付属のリカバリ CD で再インストールした環境では、インストール済み です。

この方法は「Windows NT 4.0 Service Pack 5」のみ動作を保証します。

- ☞ 東芝ソフトウェアパワーオフの再インストールについて ↓ アプリケーション CD-ROM 内の『¥Drivers¥Tspoff¥readme.txt』
- 4 ディスプレイなどの本装置に接続している周辺機器の電源を切る

# ④ 省電力機能について

## 1 省電力機能について

省電力機能とは、パソコンのシステム、ハードディスク装置、ディスプレイなどを省電 カモードにして消費電力を抑制する機能です。 省電力モード中は、次の状態になります。

・本体の電源ランプがスタンバイ、サスペンドのとき橙色に点灯する

・ディスプレイの電源表示ランプが橙色になる(ディスプレイにより異なります)

- ・ディスプレイの画面が真っ暗になる
- ・システム、アプリケーションが停止する

本装置にあらかじめインストールされている Windows 98 / 95 には、省電力機能が用 意されています。設定されている情報に従って、省電力機能を作動させることができま す。ここでは、本装置と Windows 98 / 95 の省電力機能について簡単に紹介します。

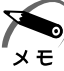

・Windows NT モデルには省電力機能はありません。

# 2 省電力モードについて

本装置には、次の2つの省電力モードがあります。

スタンバイ

本装置のハードディスク装置、接続されているディスプレイなどの一部の消費電力を 節約します。Windows 98 では通常モードへの復帰に多少時間がかかります(30 秒 程度)。

サスペンド (Windows 95のみ)

本装置の消費電力を最小限に抑制します。通常モードへの復帰は多少時間がかかります (30秒程度)。

|           | Windows 95スタンバイモード                                                                                                    | Windows 95サスペンドモード<br>Windows 98スタンバイモード                                                                                                    |
|-----------|----------------------------------------------------------------------------------------------------|----------------------------------------------------------------------------------------------------|
| ディスプレイ装置  | ディスプレイの電源がオフになります。                                                                                                    | ディスプレイの電源がオフになります。                                                                                                    |
| ハードディスク装置 | BIOSセットアップの[Power]メニュー<br>の[Hard Drive]項目に従い、モー<br>タの回転を停止します。<br>LANDesk Client Managerをインス<br>トールして使用するときは、[Hard<br>Drive]項目を「Disabled」に設定し<br>てください。<br>この設定を行なわなかった場合、ハー<br>ドディスク装置のモータ回転の起動/<br>停止がくり返され、寿命を縮めるおそ<br>れがあります。 | <ul> <li>・Windows 95<br/>スタンバイモードと同様に動作します。</li> <li>・Windows 98<br/>[電源の管理のプロパティ]の<br/>「ハードディスクの電源を切る」の<br/>項目に従い、モータの回転を停止し<br/>ます。</li> </ul> |
| オプションカード  | 通常の動作モードです。                                                                                                    | 停止します。<br>(*カードによっては本装置を再起動<br>するなどして初期化が必要になります。)                                                                                               |
| CPUファン    | 動作します。                                                                                                    | 停止します。                                                                                                    |
| LAN接続     | 切断しません。                                                                                                    | 切断します。                                                                                                    |
## 3 省電力機能を作動させるには

## Windows 98 の場合

| 方法                                                                                                    | 省電力モード                                                                                       | 通常モードに戻るには                            |
|----------------------------------------------------------------------------------------------------|----------------------------------------------------------------------------------------------|---------------------------------------|
| Windows 98のスタンバイ(1)<br>スリープスイッチを押す                                                                                                    | スタンバイモード                                                                                     | スリープスイッチを押すまた<br>はマウスまたはキーボード入<br>力する |
| <ul> <li>Windows 98のスタンバイ(2)</li> <li>Windows 98では、ディスプレイ、ハードディスク、システム全体が省電力スタンバイになるまでの時間を設定できます。これらが設定されている場合、設定された時間内にマウスまたはキーボード入力がないときに省電力モードに移行します。</li> <li>設定方法</li> <li>Windows 98上の[マイコンピュータ]をダブルクリックする</li> <li>[マイコンピュータ]ウィンドウが開くので[コントロールパネル]をダブルクリックする</li> <li>[コントロールパネル]ウィンドウが開くので[電源の管理]をダブルクリックする</li> <li>[電源の管理のプロパティ]が開くので[電源設定]タブの[システムスタンバイ]、[モニタの電源を切る]、[ハードディスクの電源を切る]で省電力機能を設定する</li> </ul> | スタンバイモード<br>([モニタの電源を切<br>る]、[ハードディス<br>クの電された場合は<br>、ディスプレイまた<br>、ディスクが<br>省電力モードになり<br>ます) | スリープスイッチを押すまた<br>はマウスまたはキーボード入<br>力する |
| <ul> <li>Windows 98のスタンバイ(3)</li> <li>Windows 98のスタンバイ機能を働かせると<br/>省電力モードに移行します。</li> <li>設定方法</li> <li>1 Windows 98上の[スタート]ボタンをクリックする</li> <li>2 [スタート]メニューが開くので[Windowsの<br/>終了]をクリックする</li> <li>3 [Windowsの終了]が開くので[スタンバイ]<br/>をクリックする</li> </ul>                                                                                                    | スタンバイモード                                                                                     | スリープスイッチを押すまた<br>はマウスまたはキーボード入<br>力する |

電源の入れ方と切り方

## Windows 95の場合

| 方法                                                                                                    | 省電力モード                                      | 通常モードに戻るには                            |
|----------------------------------------------------------------------------------------------------|---------------------------------------------|---------------------------------------|
| Windows 95のスタンバイ(1)<br>BIOSセットアップの[Power]メニューの<br>[Inactivity Timer]で設定された時間内にマ<br>ウスまたはキーボード入力がないときに省電力<br>モードに移行します。<br>設定方法 ⇔「5章 BIOSセットアップについて」<br>LANDesk Client Managerをインストールする<br>と[Inactivity Timer]での省電力モードへの移行<br>はできません。                                                                                                    | スタンバイモード                                    | マウスまたはキーボード入力<br>する                   |
| <ul> <li>Windows 95のスタンバイ(2)</li> <li>Windows 95では、ディスプレイが省電力ス<br/>タンバイになるまでの時間を設定できます。これが設定されている場合、設定された時間内に<br/>マウスまたはキーボード入力がないときに省電<br/>カモードに移行します。</li> <li>設定方法</li> <li>Windows 95上の[マイコンピュータ]を<br/>ダブルクリックする</li> <li>マイコンピュータ]ウィンドウが開くので<br/>[コントロールパネル]をダブルクリックする</li> <li>[コントロールパネル]ウィンドウが開くの<br/>で[画面]をダブルクリックする</li> <li>[回面のプロパティ]が開くので[スクリーン<br/>セーバータブ]で[ディスプレイの省電力機能]<br/>を設定する</li> </ul>            | スタンバイモード<br>(ディスプレイのみ<br>スタンバイモードに<br>なります) | マウスまたはキーボード入<br>力する                   |
| Windows 95のサスペンド(1)<br>スリープスイッチを押す                                                                                                    | サスペンドモード                                    | スリープスイッチを押すまた<br>はマウスまたはキーボード入<br>力する |
| Windows 95のサスペンド(2)<br>Windows 95のサスペンド機能を働かせると<br>省電力モードに移行します。<br>1 Windows 95上の[スタート]ボタンをクリ<br>ックする<br>2 [スタートメニュー]が開くので[サスペンド]<br>をクリックする<br>・工場出荷時のメニューには[サスペンド]<br>はありません。<br>サスペンドを表示するには [コントロー<br>ルパネル]の[パワーマネージメント]を開<br>き、[パワーマネージメント]を開<br>き、[パワーマネージメント]タブの[詳細]<br>ボタンをクリックして、[詳細]タブの<br>[[スタート]メニューの[サスペンド]コマ<br>ンドの表示]をチェックします。<br>・Windows 95のサスペンドを働かせると<br>LAN接続は切断され、取り付けられてい<br>るオブションカードの動作は停止します。 | サスペンドモード                                    | スリープスイッチを押すまた<br>はマウスまたはキーボード入<br>力する |